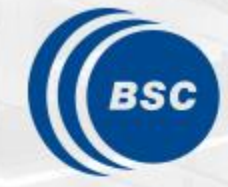

Barcelona Supercomputing Center Centro Nacional de Supercomputación

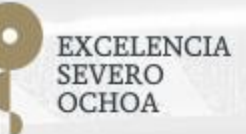

# Extrae & Paraver Hands-On

Judit Giménez, Germán Llort

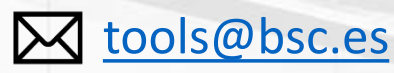

16/09/19

POP-EoCoE

#### Extrae features

- Platforms
  - Intel, Cray, BlueGene, MIC, ARM, Android, Fujitsu Sparc...
- Parallel programming models
  - MPI, OpenMP, pthreads, OmpSs, CUDA, OpenCL, Java, Python...
- Performance Counters
  - Using PAPI interface
- Link to source code
  - Callstack at MPI routines
  - OpenMP outlined routines
  - Selected user functions (Dyninst)
- Periodic sampling
- User events (Extrae API)

No need to recompile / relink!

#### Extrae overheads

|                              | Average values  | p2chpd |
|------------------------------|-----------------|--------|
| Event                        | 150 – 200 ns    | 240 ns |
| Event + PAPI                 | 750 ns – 1.5 us | 5.8 us |
| Event + callstack (1 level)  | 1 us            | 814 ns |
| Event + callstack (6 levels) | 2 us            | 2.7 us |

## How does Extrae work?

- Symbol substitution through LD\_PRELOAD
  - Specific libraries for each combination of runtimes
    - MPI
    - OpenMP
    - OpenMP+MPI
    - ...

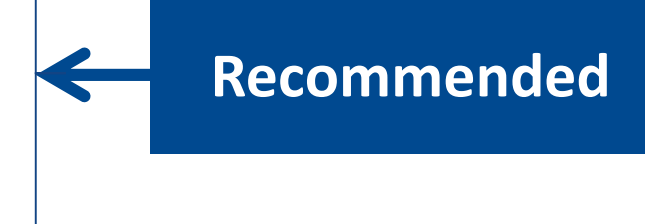

- Dynamic instrumentation
  - Based on Dyninst (developed by U.Wisconsin / U.Maryland)
    - Instrumentation in memory
    - Binary rewriting
- Alternatives
  - Static link (i.e., PMPI, Extrae API)

# Using Extrae in 3 steps

- **1.** Adapt your job submission scripts
- 2. Configure what to trace
  - XML configuration file
  - Example configurations at \$EXTRAE\_HOME/share/example
- 3. Run it!

- For further reference check the Extrae User Guide:
  - <u>https://tools.bsc.es/doc/html/extrae/index.html</u>
  - Also distributed with Extrae at \$EXTRAE\_HOME/share/doc

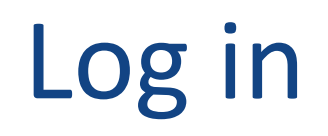

@ your laptop

#### > ssh -Y <USER>@p2chpd-login3.univ-lyon1.fr

• Copy material to your home folder:

```
@ p2chpd
> cp ~germain.llort/tools-material $HOME
> ls -l $HOME/tools-material
... apps/
... clustering/
... clustering/
... slides/
... slides/
... traces/
```

#### Step 1: Adapt the job script to load Extrae (LD\_PRELOAD)

@ p2chpd

#### > vi \$HOME/tools-material/extrae/run\_lulesh\_27p.sh

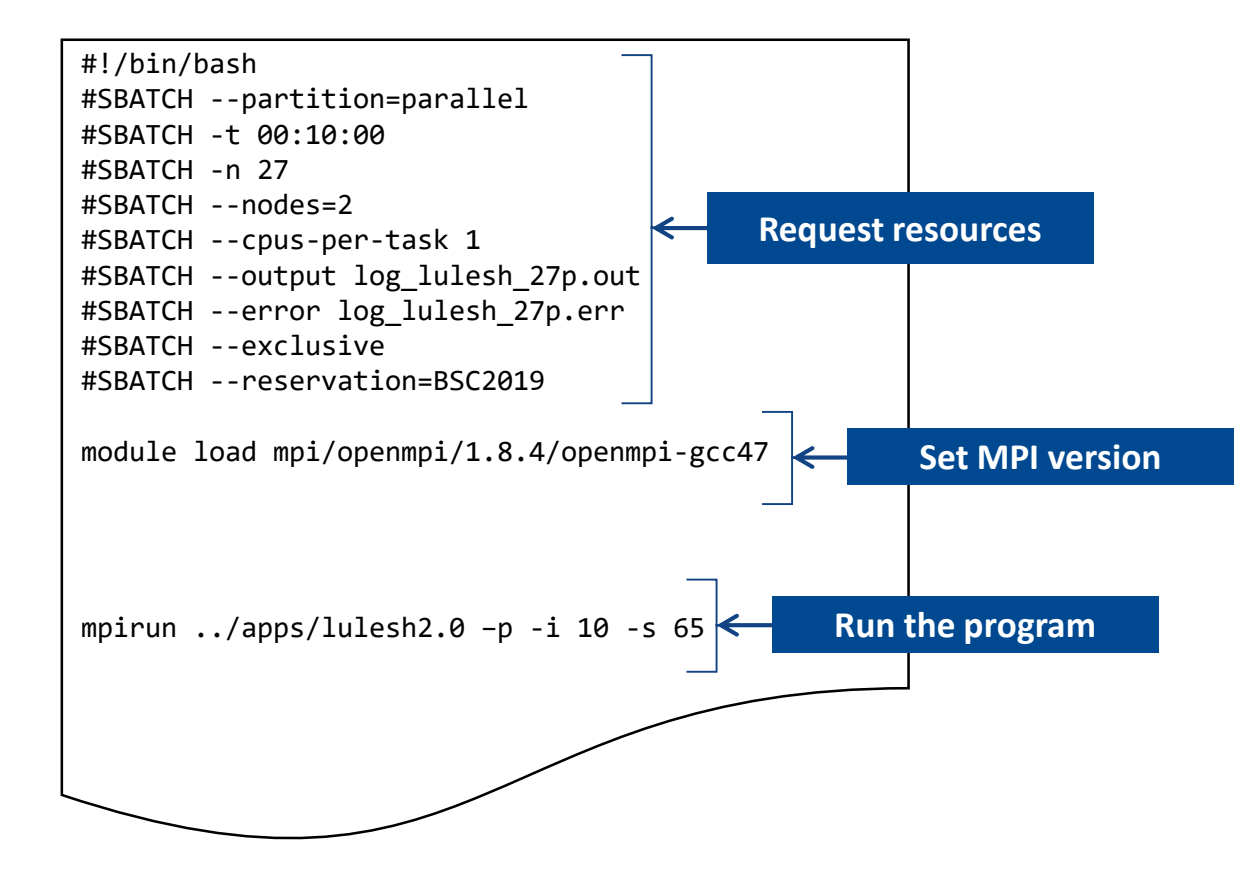

#### Step 1: Adapt the job script to load Extrae (LD\_PRELOAD)

@ p2chpd

#### > vi \$HOME/tools-material/extrae/run\_lulesh\_27p.sh

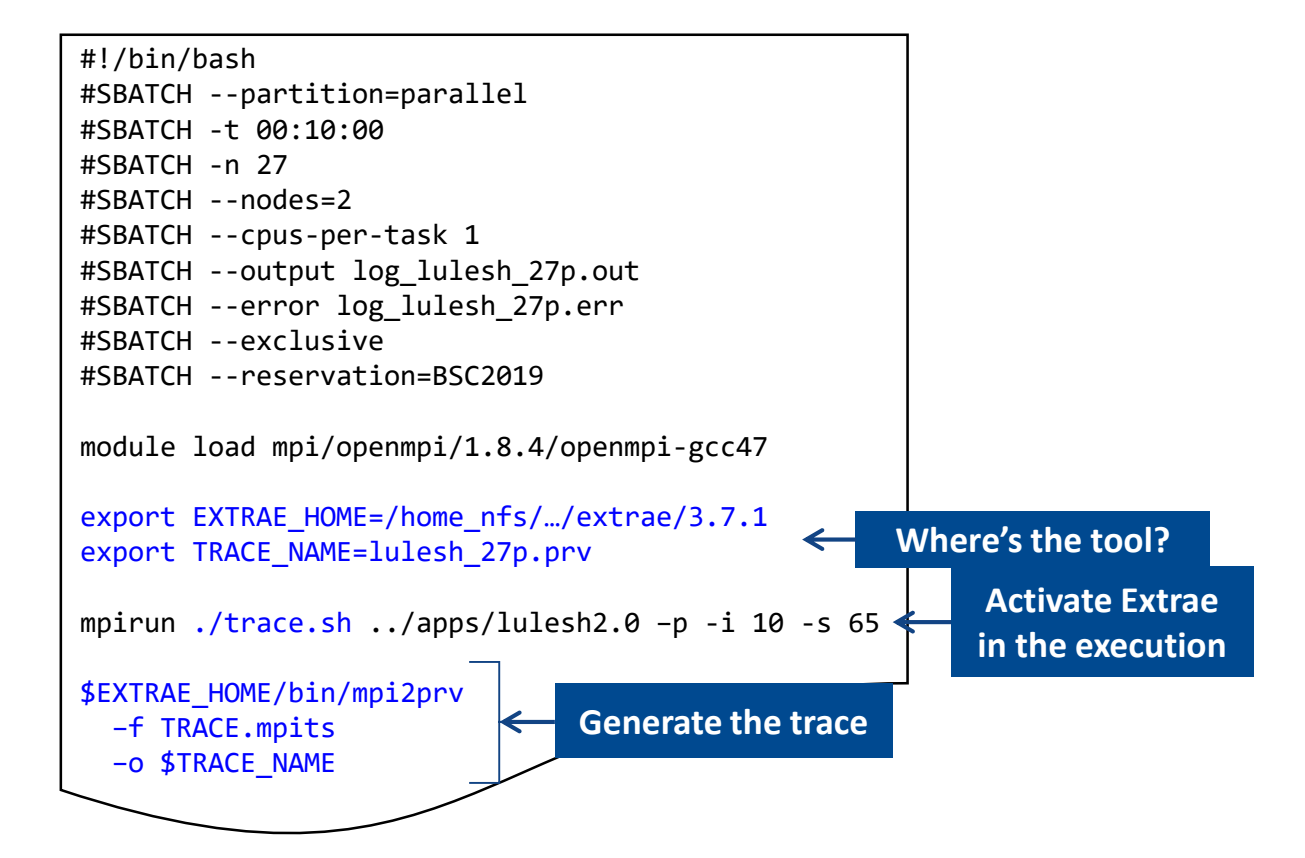

#### Step 1: Adapt the job script to load Extrae (LD\_PRELOAD)

@ mt1.bsc.es

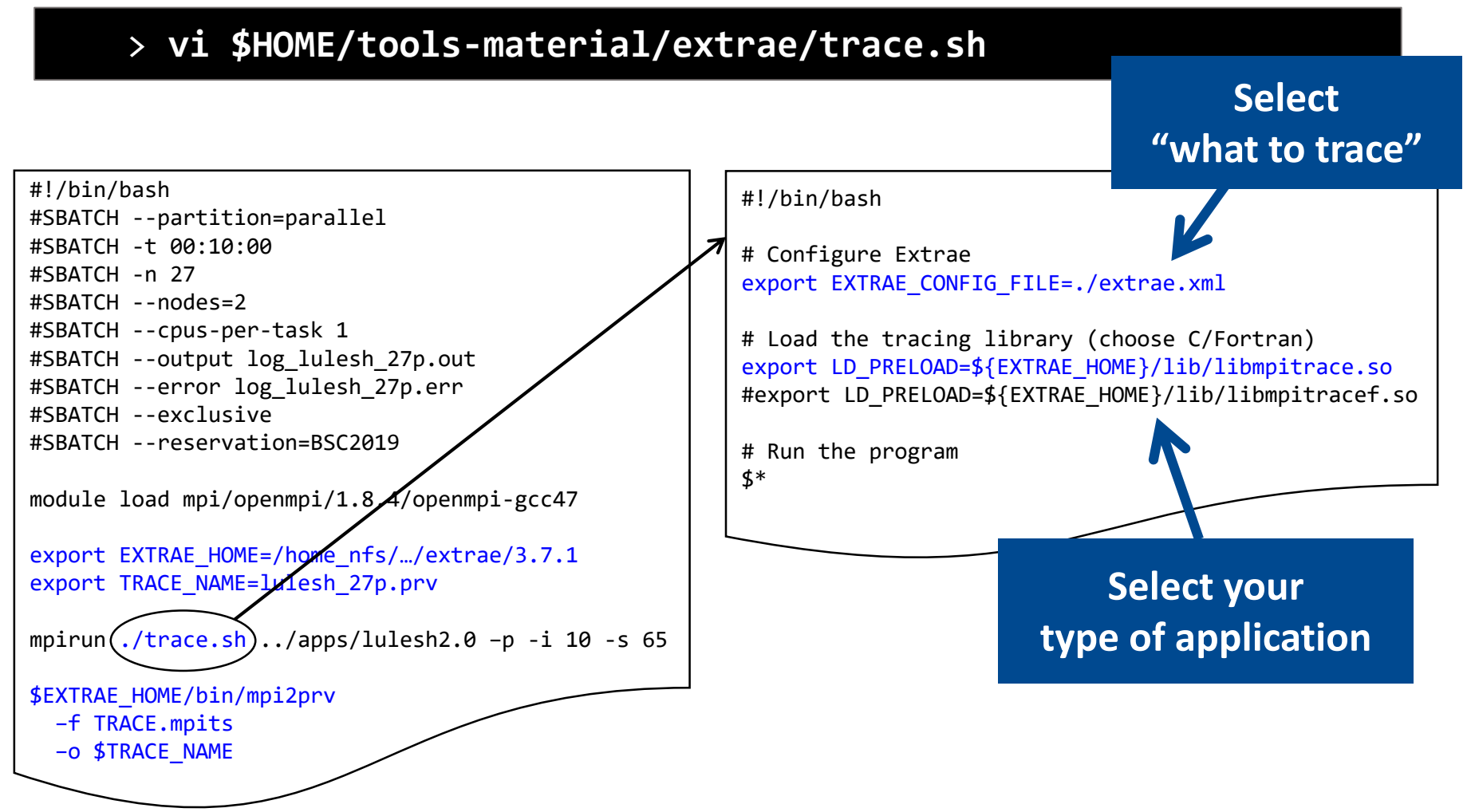

# Step 1: Which tracing library?

• Choose depending on the application type

| Library                         | Serial       | MPI          | OpenMP       | pthread      | CUDA         |
|---------------------------------|--------------|--------------|--------------|--------------|--------------|
| libseqtrace                     | $\checkmark$ |              |              |              |              |
| libmpitrace[f] <sup>1</sup>     |              | $\checkmark$ |              |              |              |
| libomptrace                     |              |              | $\checkmark$ |              |              |
| libpttrace                      |              |              |              | $\checkmark$ |              |
| libcudatrace                    |              |              |              |              | $\checkmark$ |
| libompitrace[f] <sup>1</sup>    |              | $\checkmark$ | $\checkmark$ |              |              |
| libptmpitrace[f] <sup>1</sup>   |              | $\checkmark$ |              | $\checkmark$ |              |
| libcudampitrace[f] <sup>1</sup> |              | $\checkmark$ |              |              | $\checkmark$ |

<sup>1</sup> include suffix "f" in Fortran codes

#### Step 3: Run it!

• Submit your job

@ p2chpd

- > cd \$HOME/tools-material/extrae
- > sbatch run\_lulesh\_27p.sh

#### Step 2: Extrae XML configuration

@ p2chpd

#### > vi \$HOME/tools-material/extrae/extrae.xml

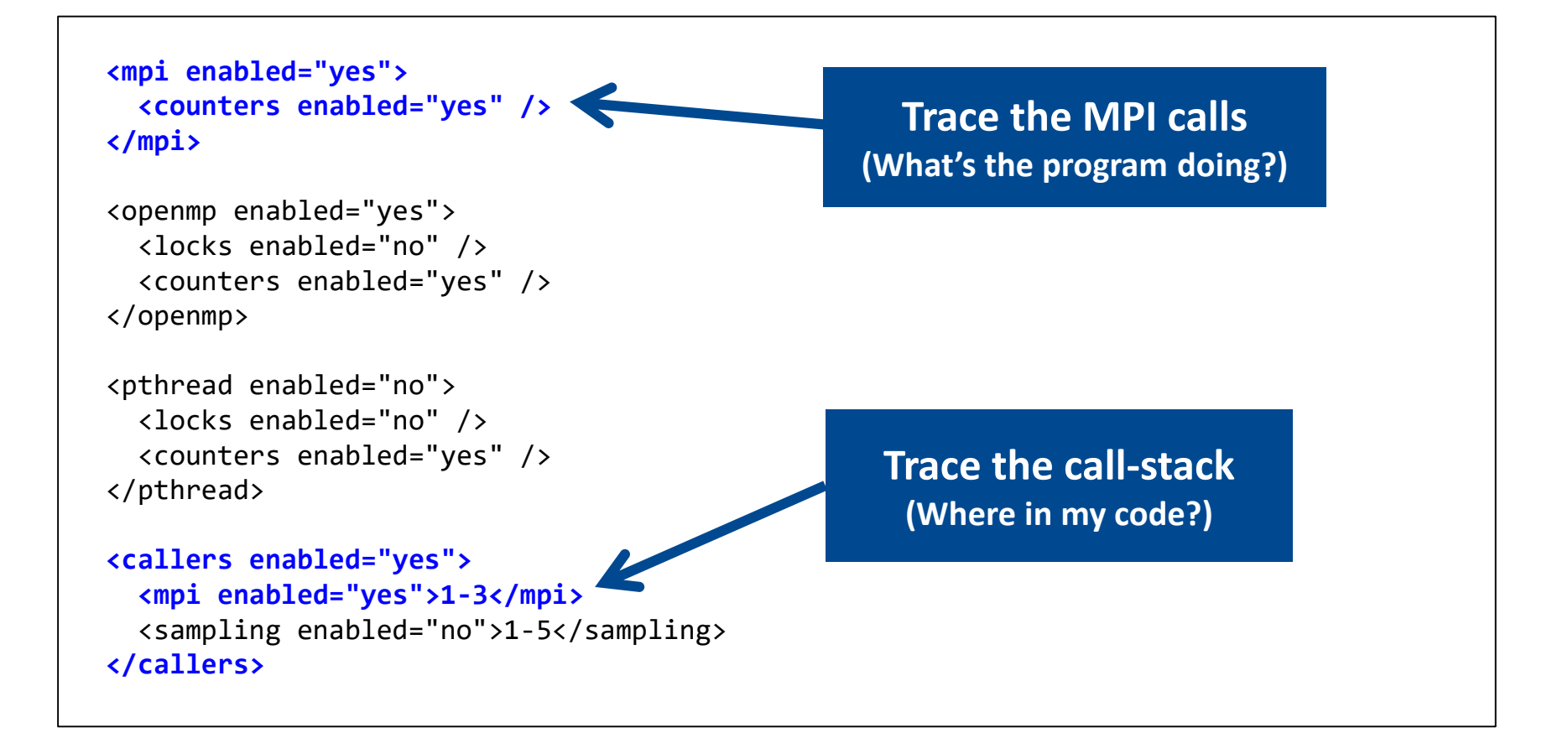

### Step 2: Extrae XML configuration (II)

@ p2chpd

> vi \$HOME/tools-material/extrae/extrae.xml

```
<counters enabled="yes">
  <cpu enabled="yes" starting-set-distribution="1">
    <set enabled="yes" domain="all" changeat-time="500000us">
      PAPI_TOT_INS, PAPI_TOT_CYC, PAPI_L3_TCM, PAPI_L1_DCM,
      RESOURCE STALLS:LB
    </set>
    <set enabled="yes" domain="all" changeat-time="500000us">
      PAPI TOT INS, PAPI TOT CYC, PAPI L2 DCM,
      RESOURCE STALLS:SB
                                                      Select which
    </set>
                                                      HW counters
 </cpu>
  <network enabled="no" />
                                                      are measured
  <resource-usage enabled="no" />
                                                  (How's the machine doing?)
  <memory-usage enabled="no" />
</counters>
```

### Step 2: Extrae XML configuration (III)

@ p2chpd

#### > vi \$HOME/tools-material/extrae/extrae.xml

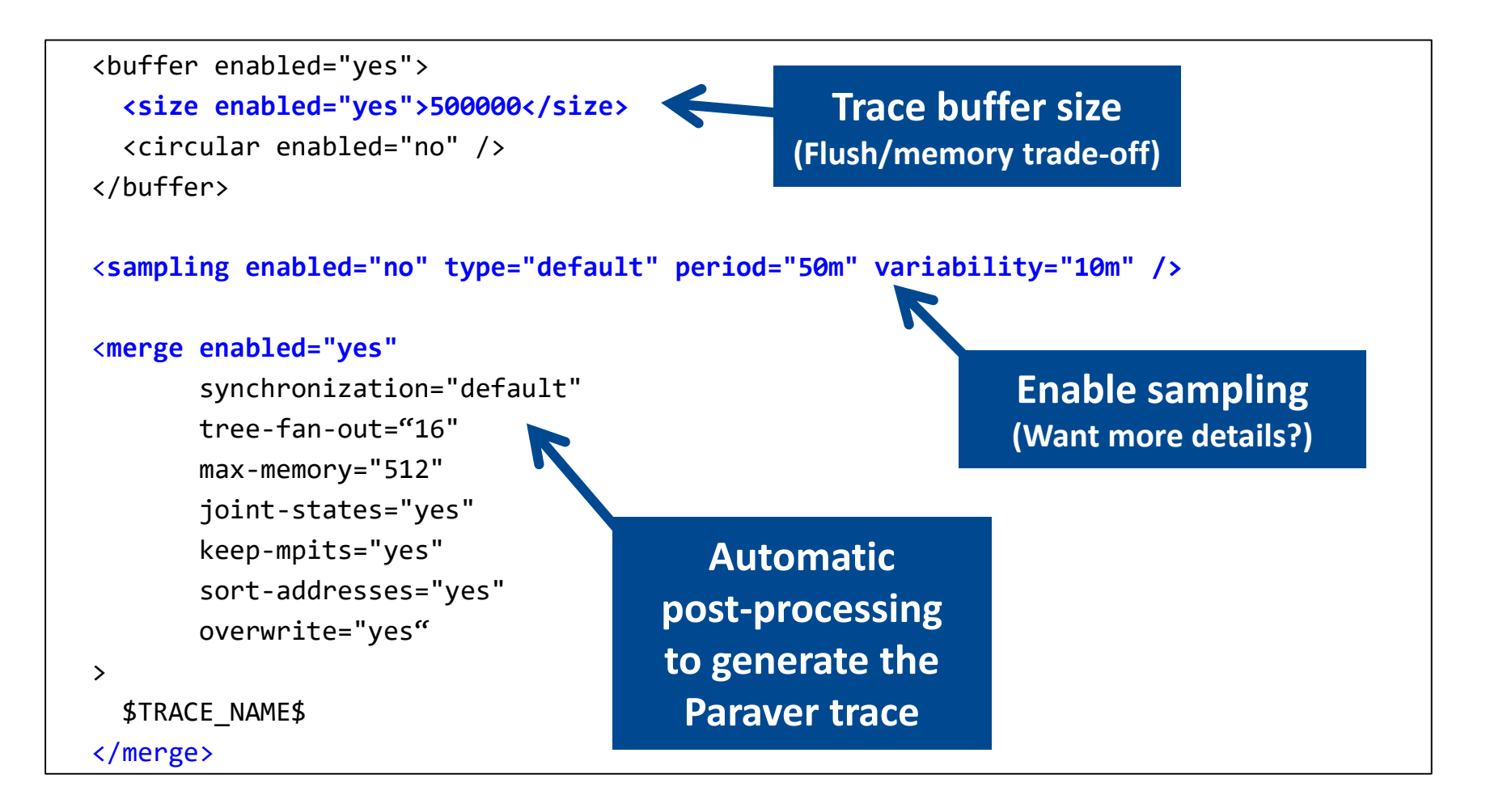

#### All done! Check your resulting trace

• Once finished you will have the trace (3 files):

@ p2chpd

| <pre>&gt; ls -l \$HOME/tools-material/extrae</pre> |  |
|----------------------------------------------------|--|
| • • •                                              |  |
| lulesh_27p.pcf                                     |  |
| lulesh_27p.prv                                     |  |
| lulesh_27p.row                                     |  |

• Any trouble? Traces already generated here:

@ p2chpd

> ls \$HOME/tools-material/traces

• Now let's look into it !

# **Install Paraver**

Download from <u>https://tools.bsc.es/downloads</u>

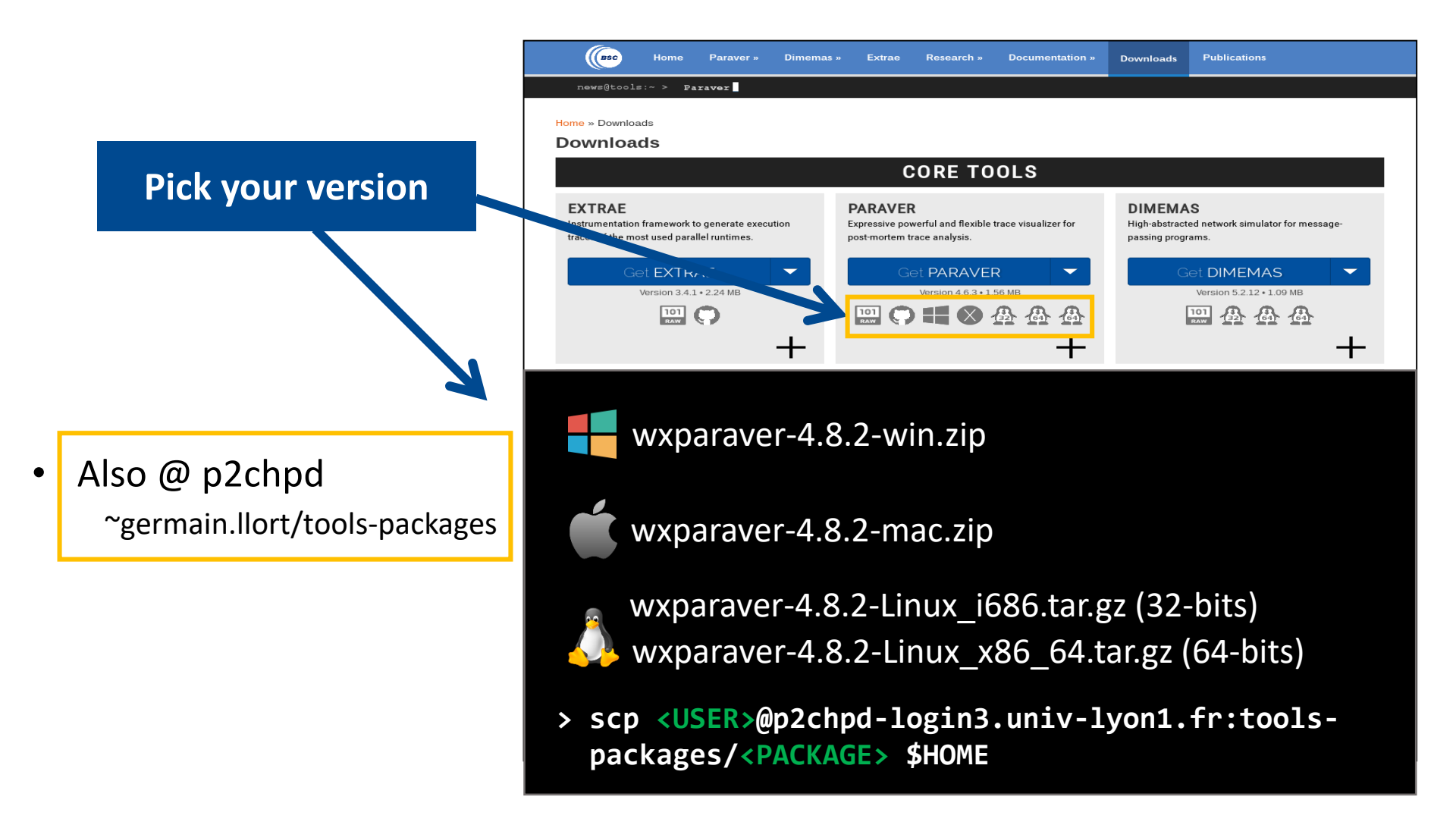

# Install Paraver (II)

Download tutorials:

Also @ p2chpd

• Documentation  $\rightarrow$  Paraver tutorials

|                              | (BSC Home                                                  | Paraver » Dimemas »                                             | Extrae Research »                                                                                                    | Documentation »                                     | Downloads Publications                                                                       |
|------------------------------|------------------------------------------------------------|-----------------------------------------------------------------|----------------------------------------------------------------------------------------------------|-----------------------------------------------------|----------------------------------------------------------------------------------------------|
|                              | news@tools:~ >                                             | Extrae 3.5                                                      |                                                                                                    | Slides and hands-on                                 |                                                                                              |
|                              | Home » Docume                                              | ntation » Paraver ti                                            | utorials                                                                                                    | Getting your first trace                            |                                                                                              |
|                              |                                                            |                                                                 |                                                                                                    | MareNostrum users                                   |                                                                                              |
|                              | These seven tutorials can l<br>untar the package and follo | be opened with wxParaver ver<br>ow the instructions of the Help | sions newer than 4.3.0, and yo<br>/Tutorial option on the Paraver                                                                                                    | Paraver tutorials                                   | teps within the tool. To install them, download an<br>nere is a list of available tutorials: |
|                              | Pa                                                         | araver introduction (MPI)                                       | Start here to familiarice with F<br>performance analysis.                                                                                                    | Tools manuals                                       | and the first steps of a                                                                     |
|                              | 🗁 Di                                                       | memas introduction                                              | The basic steps to learn how looking at the results.                                                                                                    | to configure and run the                            | Dimemas simulator and to start                                                               |
|                              | Dir                                                        | troduction to Paraver and memas methodology                     | This tutorial presents different<br>rules, their diagnosis and how                                                                                                    | t ways to analyze a MPI<br>/ they impact on your ex | application through well-known<br>ploration (no traces included).                            |
|                              | <u>Г</u> Ме                                                | ethodology                                                      | b. Autorial shows some exam<br>configuration files                                                                                                    | mples of the analysis tha                           | at can be done using the provided                                                            |
|                              | Tu<br>(M                                                   | itorial on HydroC analysis<br>IPI, Dimemas, CUDA)               | One example is simulations with the second second s | _ •                                                 |                                                                                              |
|                              | Tra                                                        | ace preparation                                                 | Look at this tutor<br>loaded into mem                                                                                                    | Downlo                                              | ad link                                                                                      |
|                              | 🗁 Tra                                                      | ace alignment tutorial.                                         | If you identify sor<br>tutorial to learn how to correct                                                                                                    | t shifts between process                            | ors.                                                                                         |
| 0 @ p2chpd                   | If you prefer you can down                                 | load all of them togheter in a s                                | single package:                                                                                                    |                                                     |                                                                                              |
| zermain.llort/tools-packages |                                                            | .tar.g                                                          | z format (127 Mb)                                                                                                    | .zip format (127 M                                  | Nb)                                                                                          |

> scp <USER>@p2chpd-login3.univ-lyon1.fr:~germain.llort/tools-packages/3.\* \$HOME

#### Uncompress, rename & move

• Paraver

@ your laptop

- > tar xf wxparaver-4.8.2-linux-x86\_64.tar.gz
- > mv wxparaver-4.8.2-linux-x86\_64 paraver
- Tutorials

@ your laptop

- > mkdir paraver/tutorials
- > tar xf 3.introduction\_to\_paraver\_and\_dimemas\_methodology.tar.gz
- > mv 3.I\* paraver/tutorials

### Check that everything works

• Start Paraver

@ your laptop

- > paraver/bin/wxparaver
- Tell Paraver where to find the tutorials

| araver                  |                    |
|-------------------------|--------------------|
| File Hints Help         |                    |
| Load Trace              | Ctrl+O             |
| Previous Traces         | •                  |
| Unload Traces           |                    |
| Load Configuration      |                    |
| Previous Configurations | •                  |
| Save Configuration      |                    |
| Load Session            | Ctrl+L             |
| Save Session            | Ctrl+S             |
| Preferences             |                    |
| Quit                    | Ctrl+Q             |
|                         |                    |
|                         |                    |
| Click o<br>Prefe        | n File →<br>rences |
|                         |                    |

| Preferences                                  |                                                          |          |                |
|----------------------------------------------|----------------------------------------------------------|----------|----------------|
| Global Timelin                               | e Histogram Color Workspaces                             |          |                |
| Trace<br>✓ Fill State gap<br>✓ View full pai | ps with IDLE State<br>th in trace selector               |          |                |
| Maximum load                                 | able trace size (MB) 500                                 | •        |                |
| Default directo                              | ries                                                     |          |                |
| Traces                                       | /home/emercada                                           | Browse   |                |
| CFGs                                         | /home/emercada/soft/wxparaver/4.8.1/cfgs                 | Browse   | Browse to path |
| Filters XML                                  | /home/emercada/soft/wxparaver/4.8.1/share/filters-config | Browse   |                |
| Tutorials root                               | /home/emercada/soft/wxparaver/4.8.1/tutorials            | Browse   |                |
| Tmp dir                                      | /home/emercada                                           | Browse   |                |
| Behaviour                                    | one running instance<br>save session every 0 minutes     |          |                |
|                                              | Ca                                                       | ancel OK |                |

# Check that everything works

• Trouble installing locally? Remote open from p2chpd

@ p2chpd

> ~germain.llort/tools/wxparaver/bin/wxparaver &

### First steps of analysis

Copy the trace to your laptop

@ your laptop

- > scp <USER>@p2chpd-login3.univ-lyon1.fr:toolsmaterial/extrae/lulesh\_27p.\* \$HOME
- Load the trace with Paraver

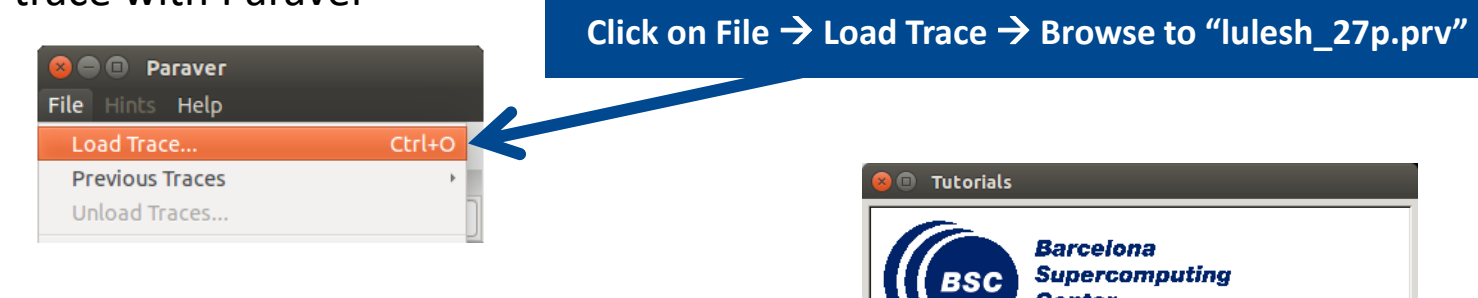

- Follow Tutorial #3
  - Introduction to Paraver and Dimemas methodology

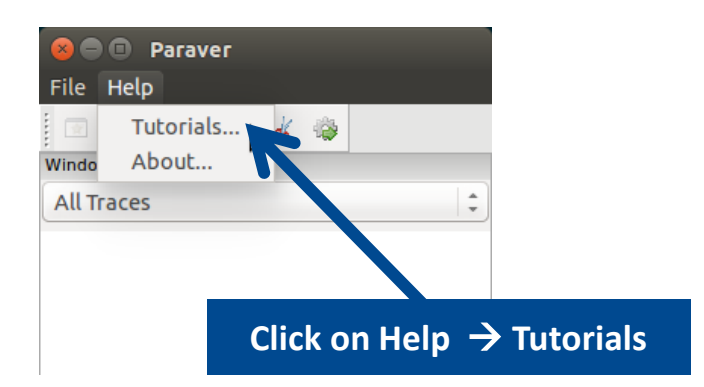

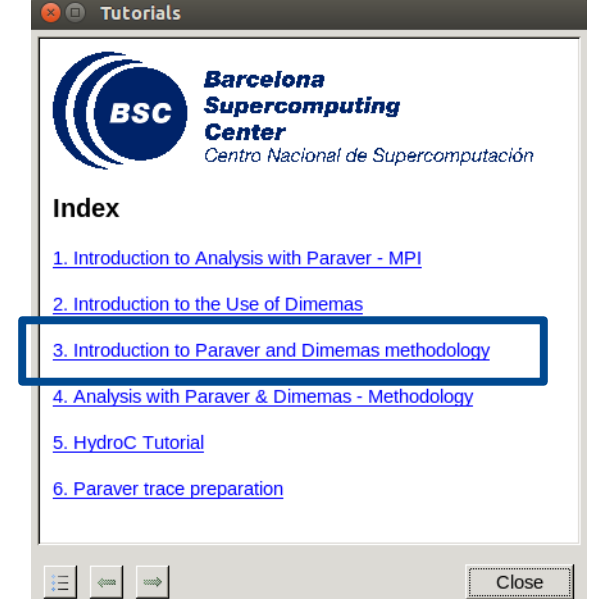

#### Measure the parallel efficiency

- Click on "mpi\_stats.cfg"
  - Check the Average for the column labeled "Outside MPI"

| 😣 🗈 Tutorials                                                                                                    |                            |                  |        |               |                          |          |         |        |                  |
|----------------------------------------------------------------------------------------------------|----------------------------|------------------|--------|---------------|--------------------------|----------|---------|--------|------------------|
| To <b>measure the parallel et ficiency</b> load the configuration<br><u>ofgs/mpi/mpi stats.cfg</u> T his configuration pops up a table<br>%time of every thread spends in every MPI call. Look at the<br>statistics of the bottom of the outside mpi column. Entry Avg<br>represents the application parallel efficiency, entry Avg/Max<br>represents the global load balance and entry Maximum represents | file<br>e with<br>global   |                  | M      | PI call profi | le @ lulesh <sub>.</sub> | _27p.prv |         | ſ      | 2 <mark>(</mark> |
| communication efficiency. If any of those values are lower th                                                                                                    |                            |                  |        |               | 0100.70                  |          | 0100 /0 |        |                  |
| control window to identify the phases and iterations of the co                                                                                                    | THREAD 1.18.               | 1 87.90 %        | 0.30 % | 0.04 %        | 0.08 %                   | 0.99 %   | 0.09 %  | 0.00 % |                  |
|                                                                                                    | THREAD 1.19.               | 1 90.26 %        | 0.25 % | 0.02 %        | 0.13 %                   | 0.66 %   | 0.04 %  | 0.00 % |                  |
| • To measure the computation time distribution load the                                                                                                    | THREAD 1.20.               | 1 86.91 %        | 0.37 % | 0.03 %        | 0.15 %                   | 0.43 %   | 0.06 %  | 0.00 % |                  |
| configuration file <u>cfgs/general/2dh_usefulduration.cfg</u>                                                                                                    | THREAD 1.21.               | 1 85.68 %        | 0.28 % | 0.02 %        | 0.17 %                   | 1.51 %   | 0.03 %  | 0.53 % |                  |
| regions. The computation regions are delimited by the exit fi                                                                                                    | THREAD 1.22.               | 1 87.39 %        | 0.22 % | 0.04 %        | 0.04 %                   | 0.46 %   | 0.16 %  | 0.00 % |                  |
| call and the entry to the next call. If the histogram does not                                                                                                    | S THREAD 1.23.             | 1 87.78 %        | 0.29 % | 0.05 %        | 0.07 %                   | 5.39 %   | 0.06 %  | 0.00 % |                  |
| Open the control window to look at the time distribution and                                                                                                    | THREAD 1.24.               | 1 85.30 %        | 0.16 % | 0.03 %        | 0.03 %                   | 5.78 %   | 0.09 %  | 0.00 % |                  |
| correlate both views.                                                                                                    | THREAD 1.25.               | <b>1</b> 86.16 % | 0.07 % | 0.02 %        | 0.06 %                   | 5.70 %   | 0.17 %  | 0.00 % |                  |
|                                                                                                    | THREAD 1.26.               | 1 85.36 %        | 0.14 % | 0.03 %        | 0.04 %                   | 5.83 %   | 0.08 %  | 0.00 % |                  |
| <ul> <li>To measure the computational load (instructions) distribution</li> </ul>                                                                                                    | <sup>ri</sup> THREAD 1.27. | <b>1</b> 86.11 % | 0.09 % | 0.02 %        | 0.16 %                   | 5.55 %   | 0.14 %  | 0.00 % |                  |
|                                                                                                    |                            |                  |        |               |                          |          |         |        |                  |
|                                                                                                    | Total                      | 2,360.61 %       | 7.39 % | 1.01 %        | 2.91 %                   | 65.59 %  | 2.67 %  | 2.00 % |                  |
|                                                                                                    | Aver                       | 87.43 %          | 0.27 % | 0.04 %        | 0.11 %                   | 2.43 %   | 0.10 %  | 0.07 % |                  |
| Parallel efficiency                                                                                                    | Maxim                      | 95.27 %          | 0.59 % | 0.07 %        | 0.20 %                   | 5.83 %   | 0.23 %  | 0.61 % |                  |
|                                                                                                    |                            | 79.06 %          | 0.02 % | 0.02 %        | 0.03 %                   | 0.39 %   | 0.00 %  | 0.00 % |                  |
|                                                                                                    | StDev                      | 3.80 %           | 0.14 % | 0.01 %        | 0.04 %                   | 2.10 %   | 0.06 %  | 0.17 % |                  |
| Comm efficiency                                                                                                    | Avg/M                      | 0.92             | 0.47   | 0.51          | 0.54                     | 0.42     | 0.43    | 0.12   |                  |
|                                                                                                    |                            |                  |        |               |                          |          |         |        |                  |
|                                                                                                    |                            |                  |        |               |                          |          |         |        |                  |
| Load balance                                                                                                    | I                          |                  |        |               |                          |          |         |        |                  |

#### Measure the parallel efficiency

- Click on "mpi\_stats.cfg"
  - Check the Average for the column labeled "Outside MPI"

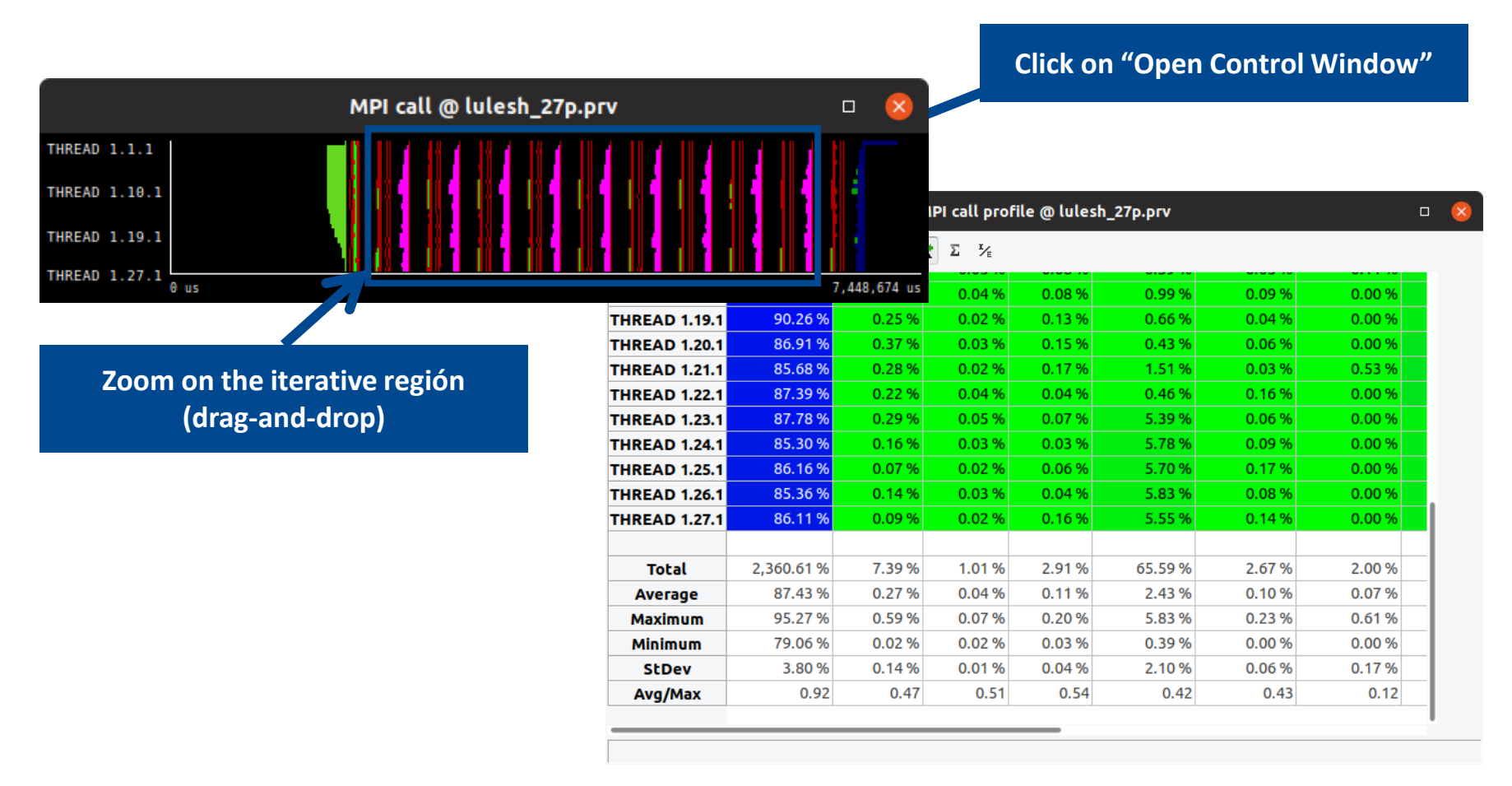

#### Measure the parallel efficiency

- Click on "mpi\_stats.cfg"
  - Check the Average for the column labeled "Outside MPI"

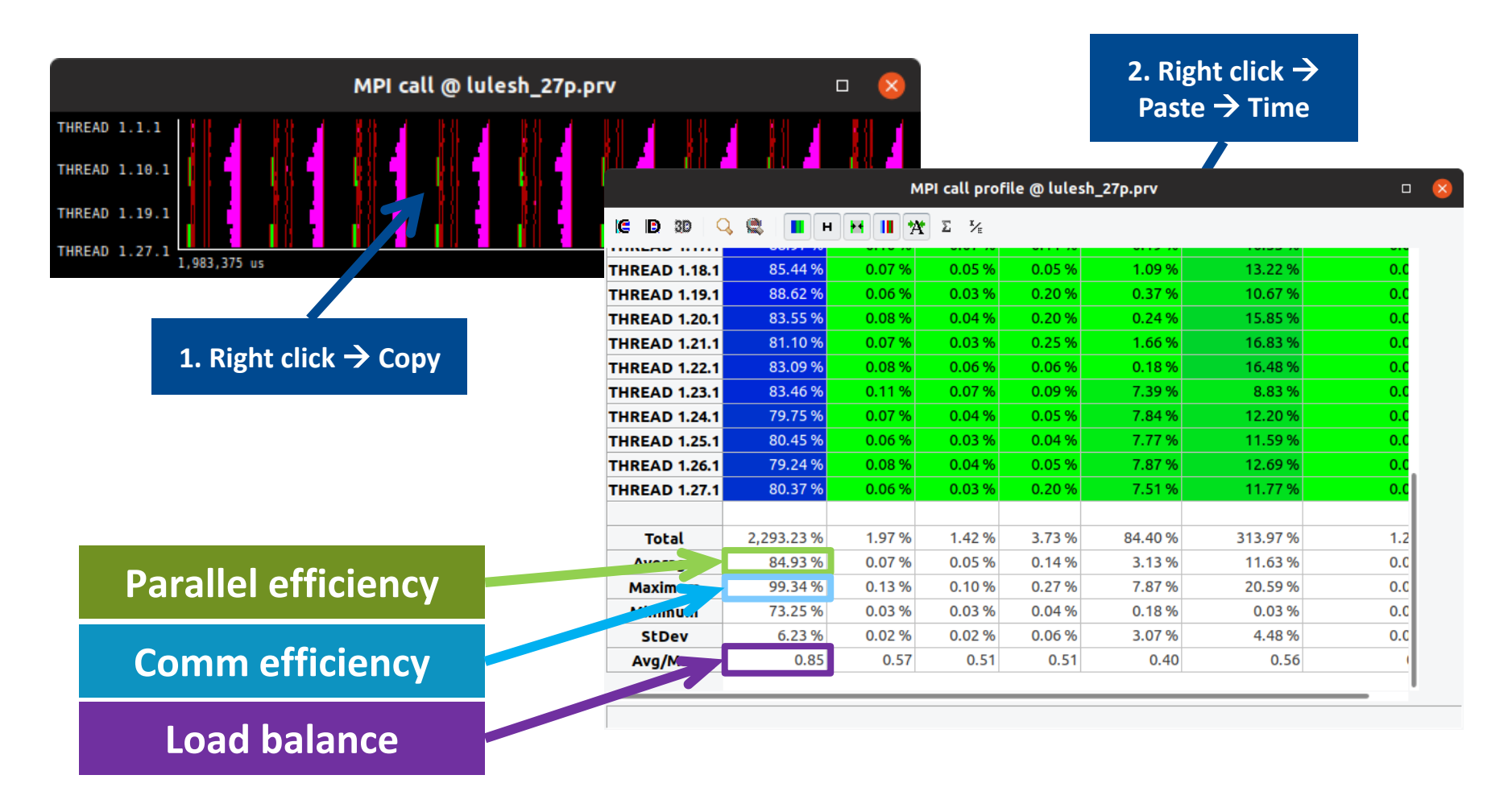

• Click on "2dh\_usefulduration.cfg" (2nd link) → Shows time computing

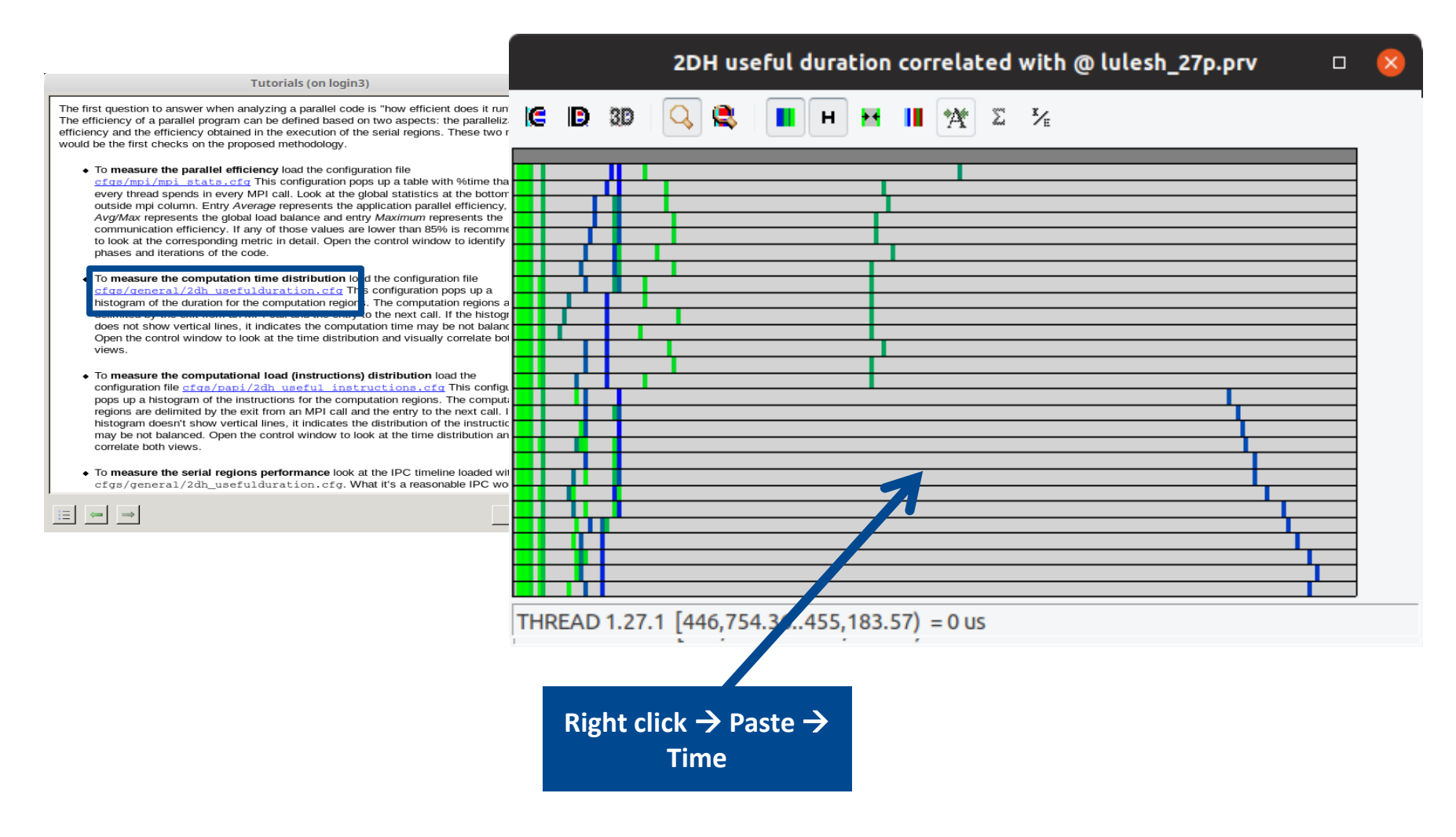

• Click on "2dh\_usefulduration.cfg" (2nd link) → Shows time computing

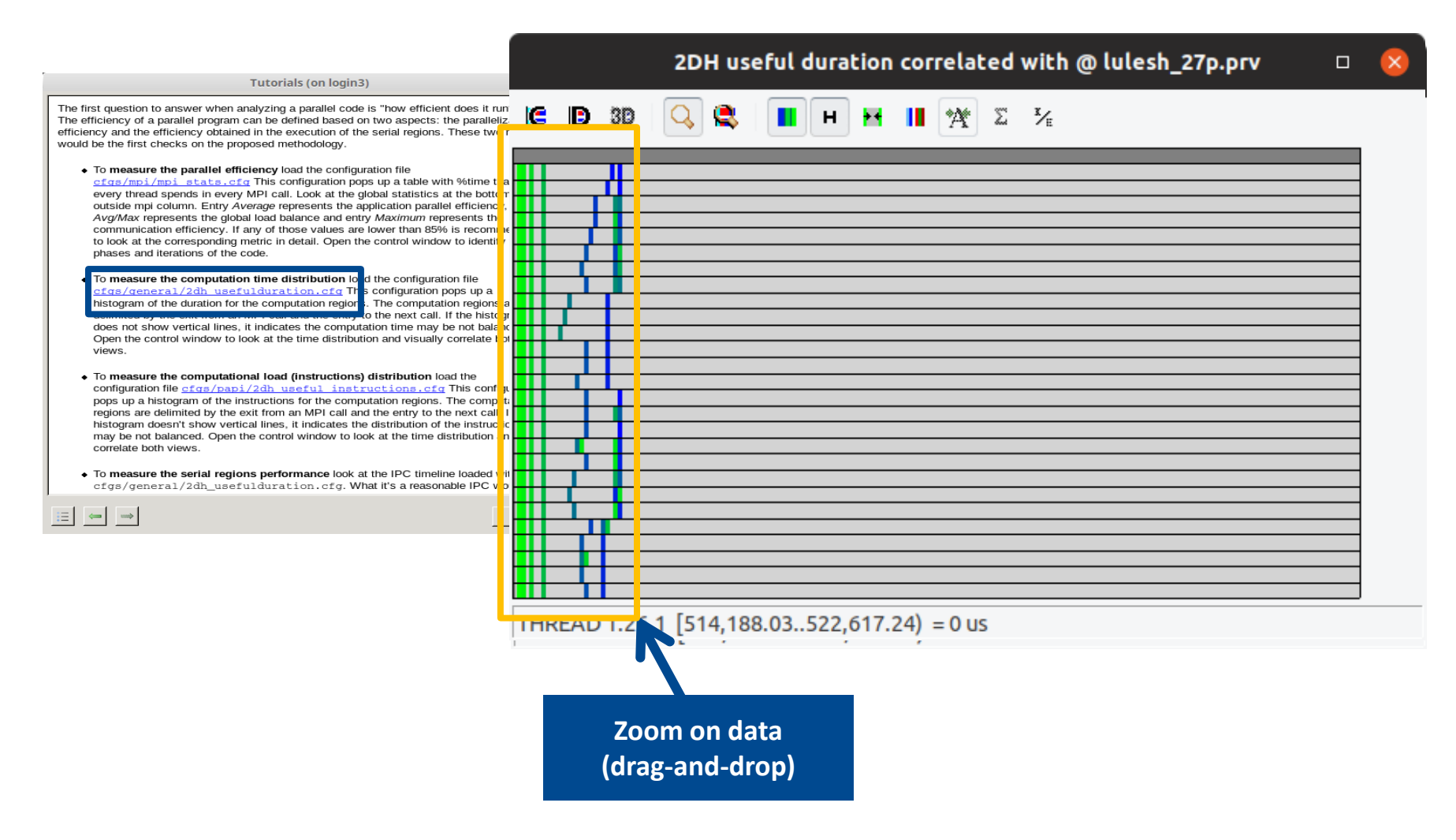

• Click on "2dh\_usefulduration.cfg" (2nd link) → Shows time computing

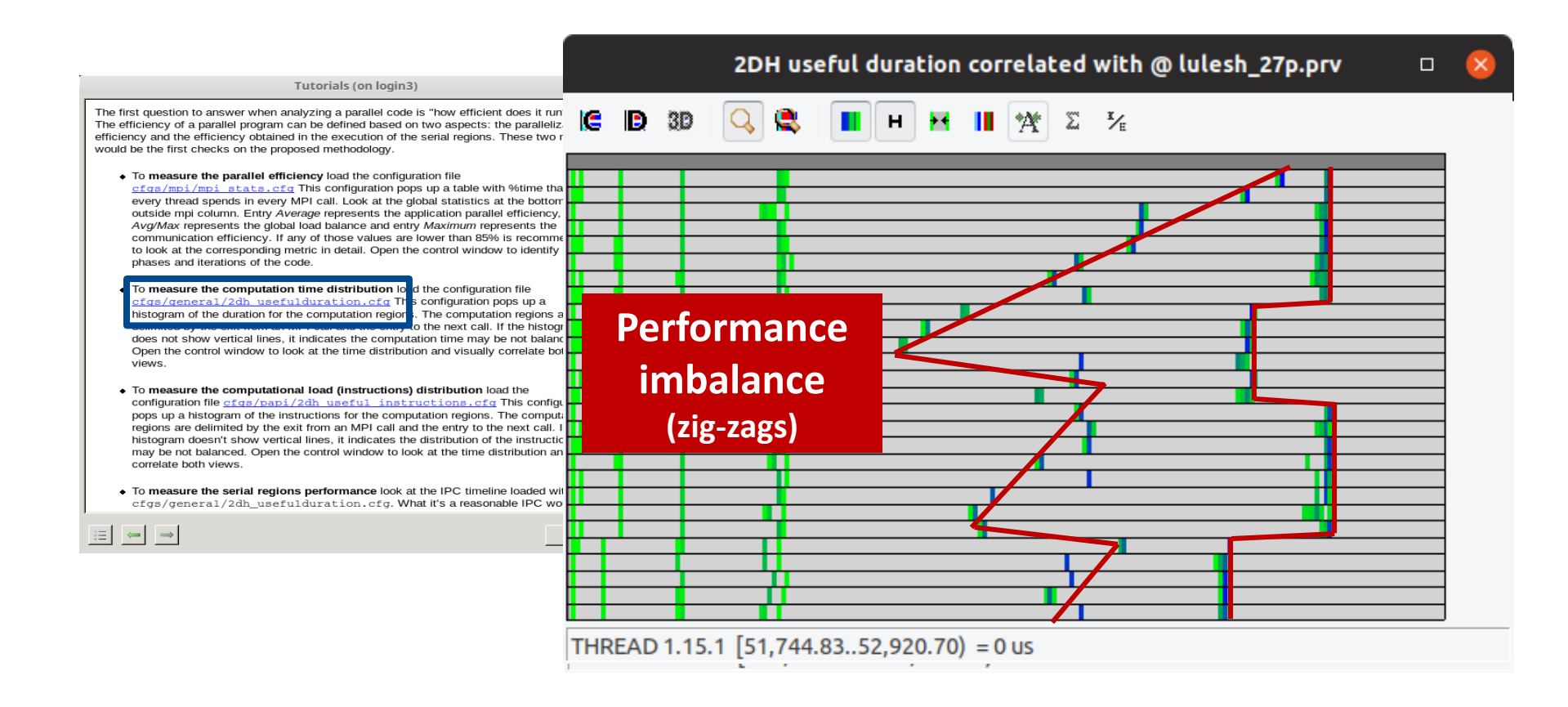

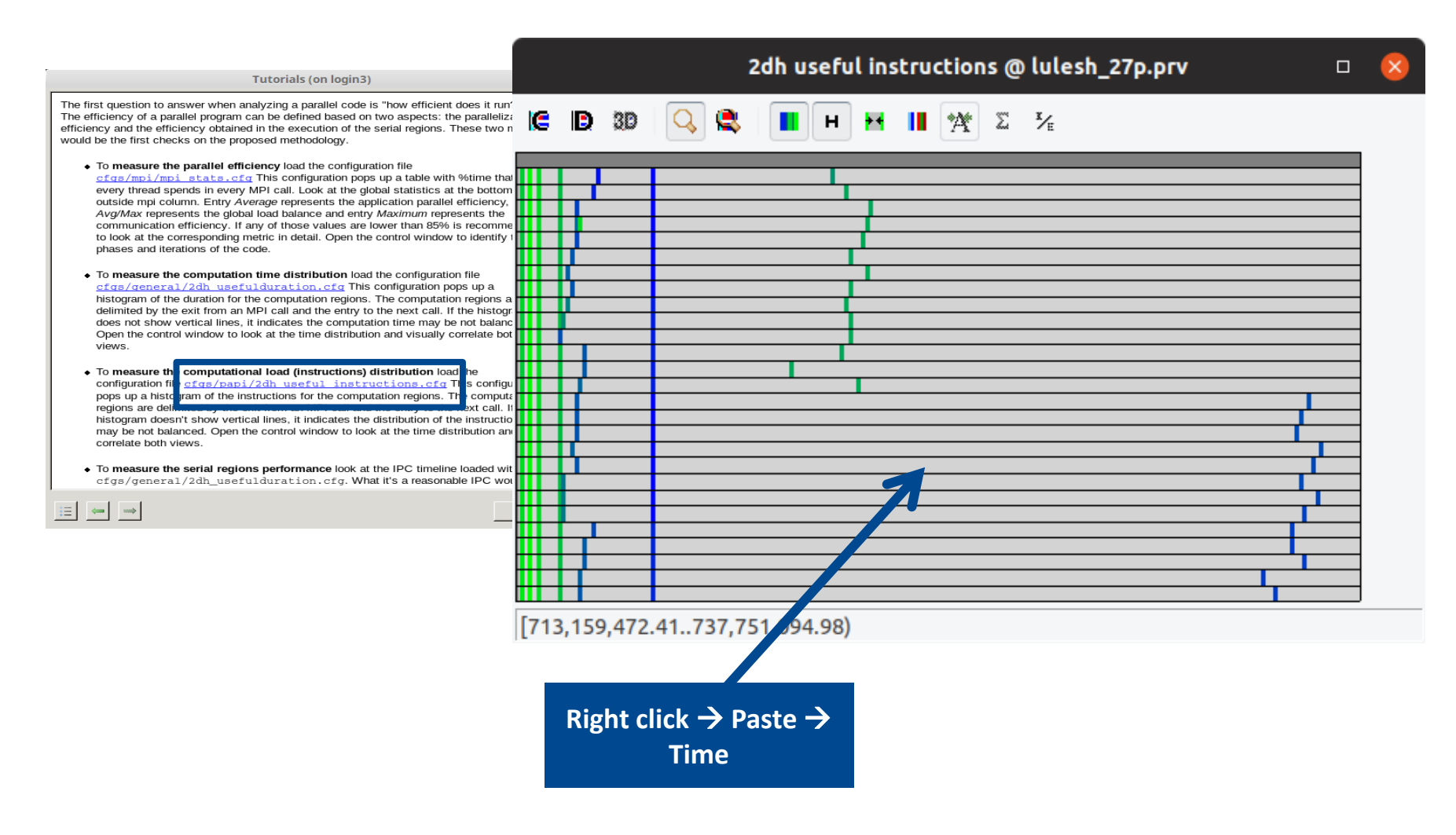

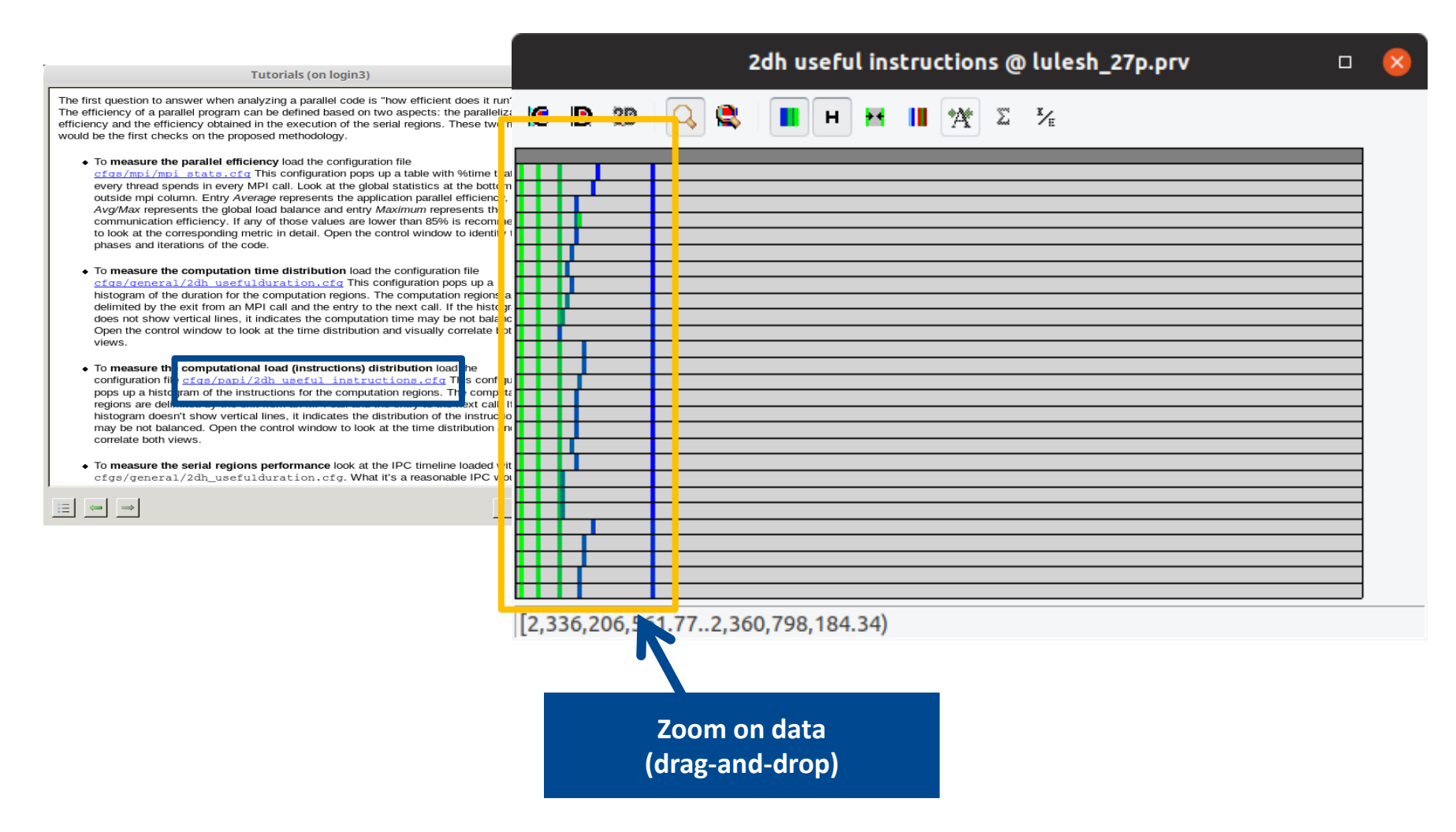

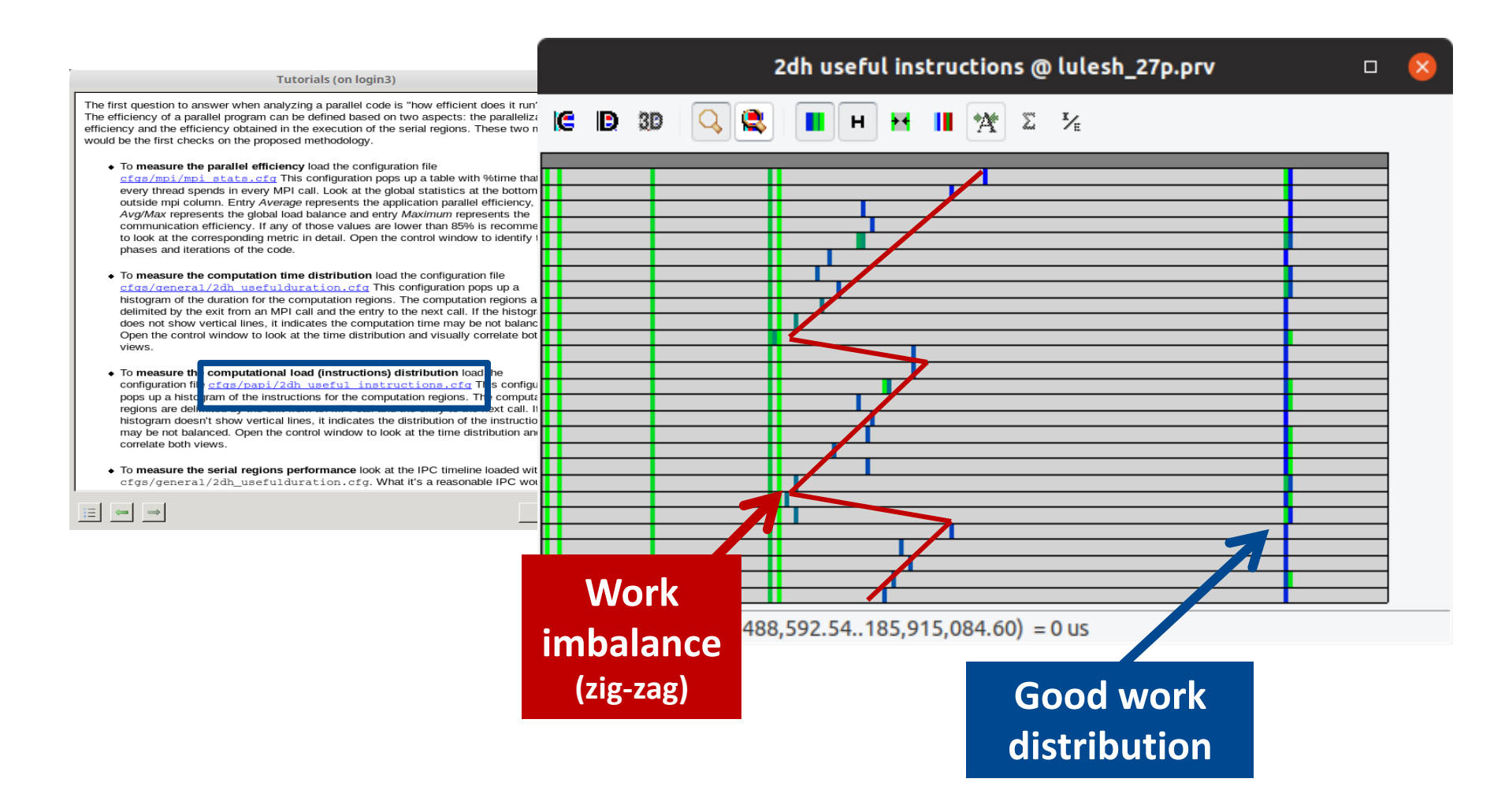

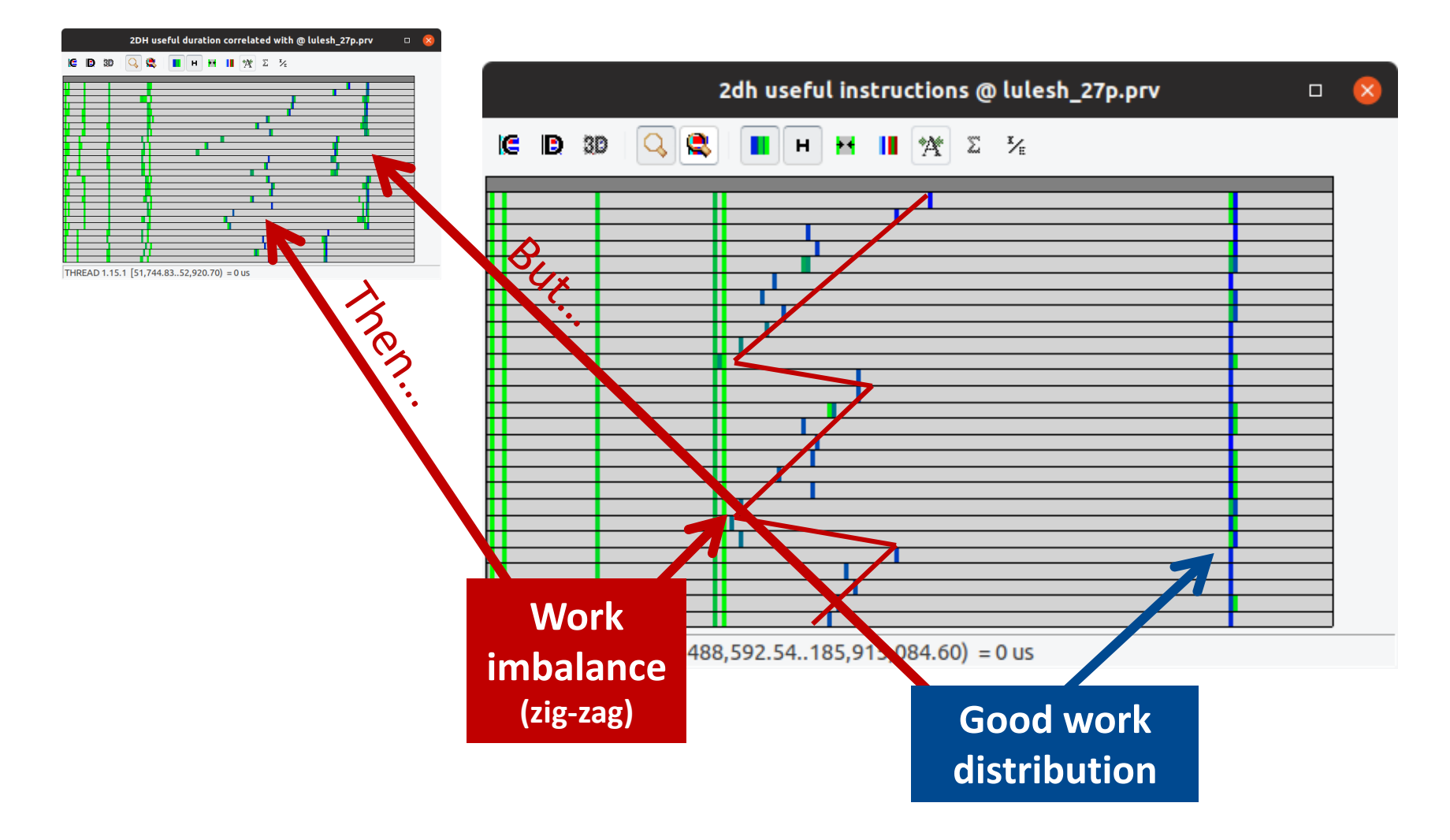

• Unbalanced sockets impact performance

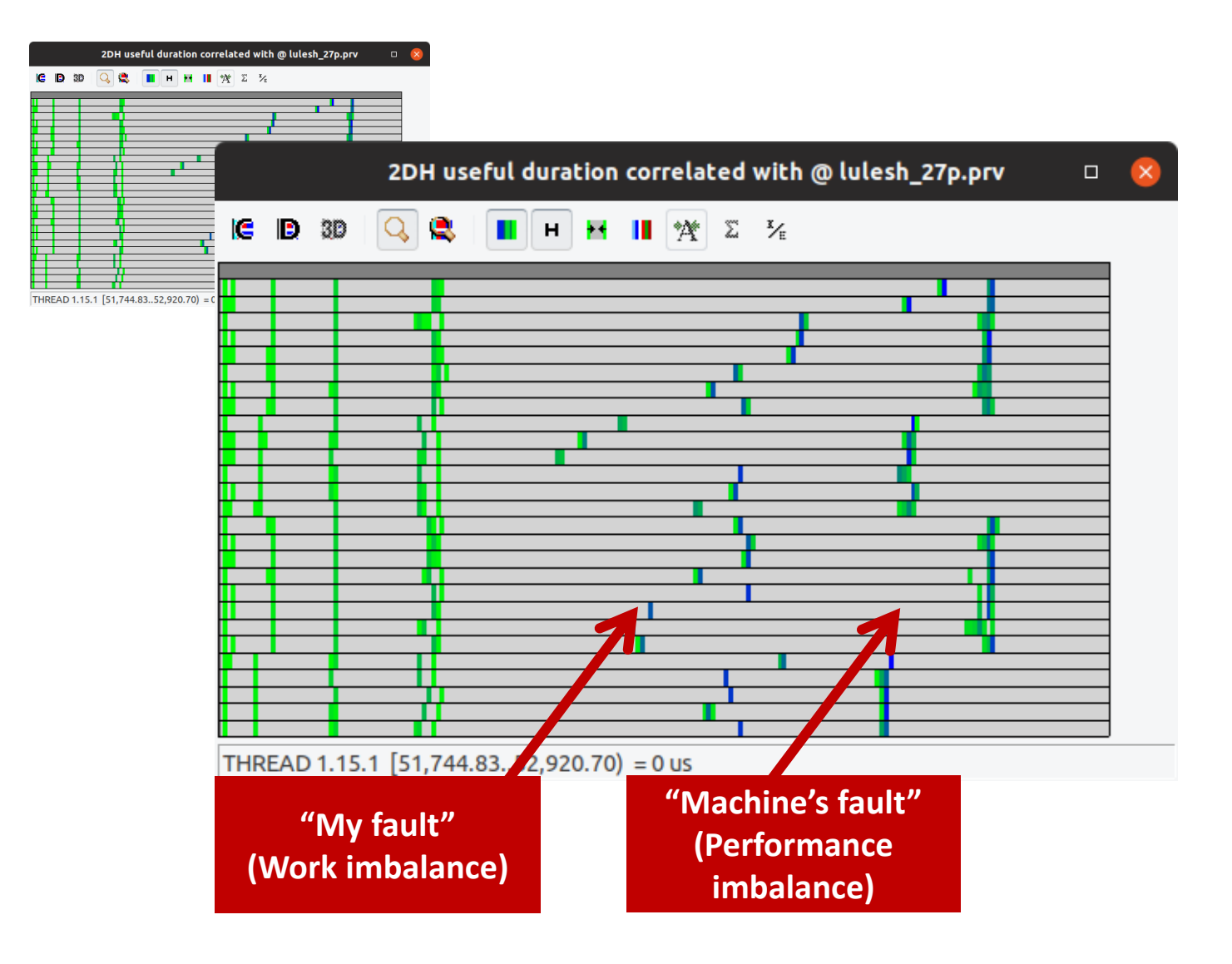

#### Check the process mapping

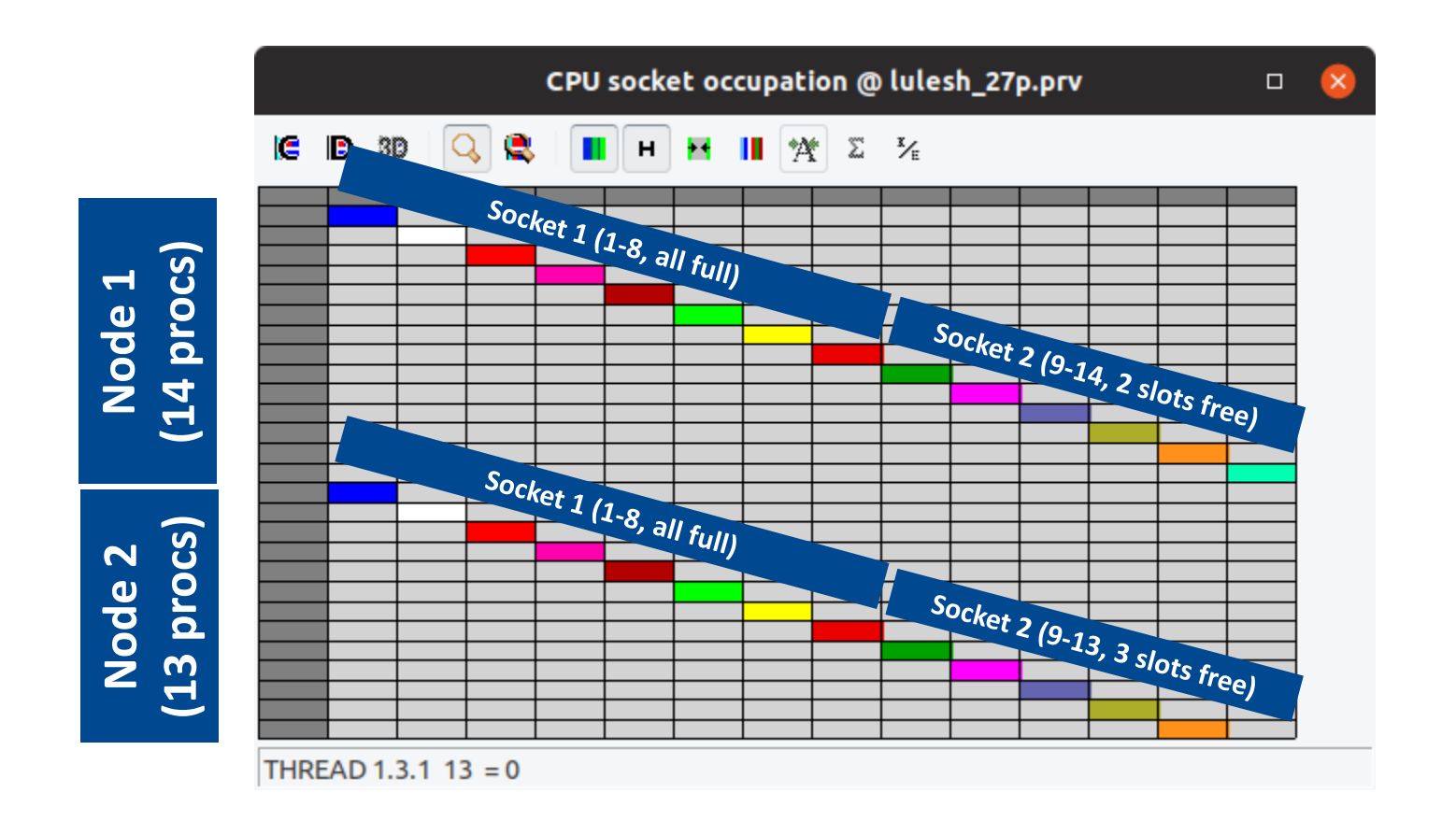

• Unbalanced sockets impact performance

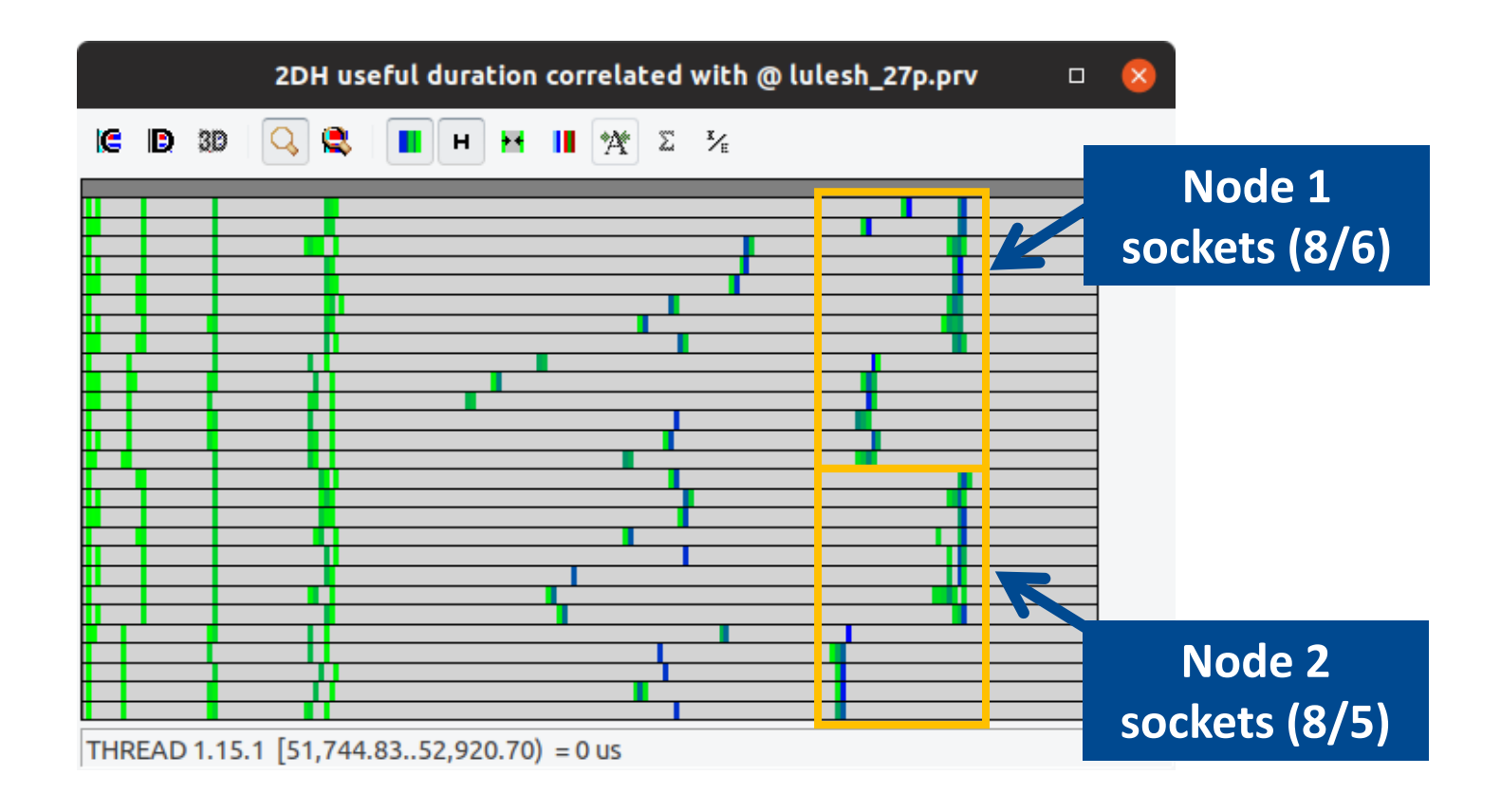

• Go from the table to the timeline

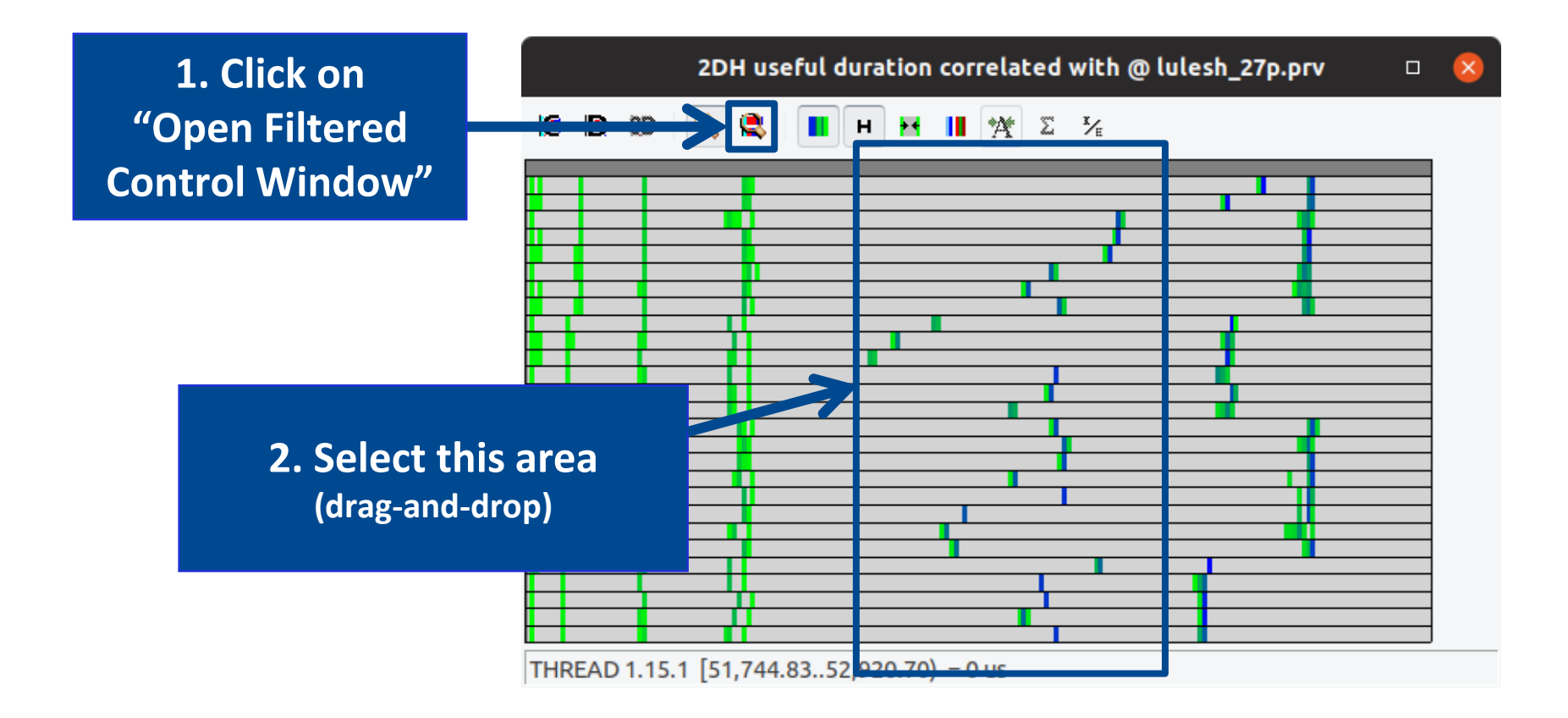

#### Right click $\rightarrow$ Fit Semantic Scale $\rightarrow$ Fit both

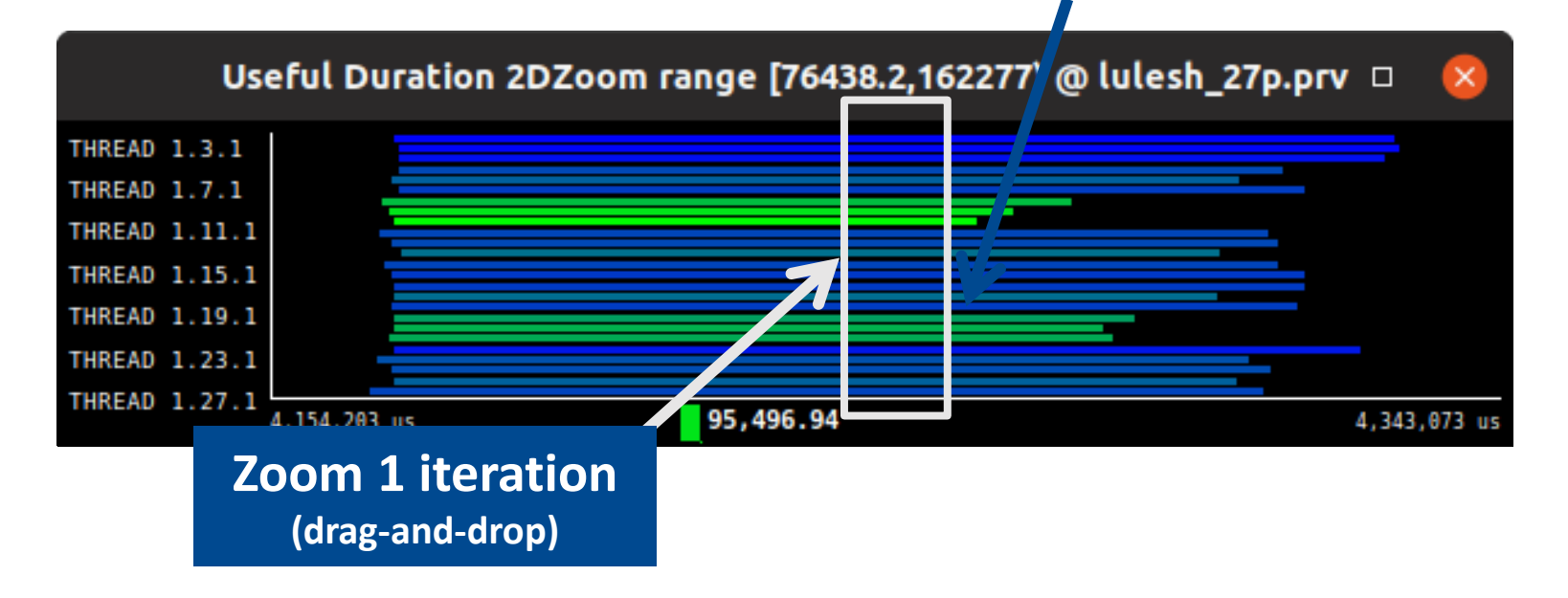

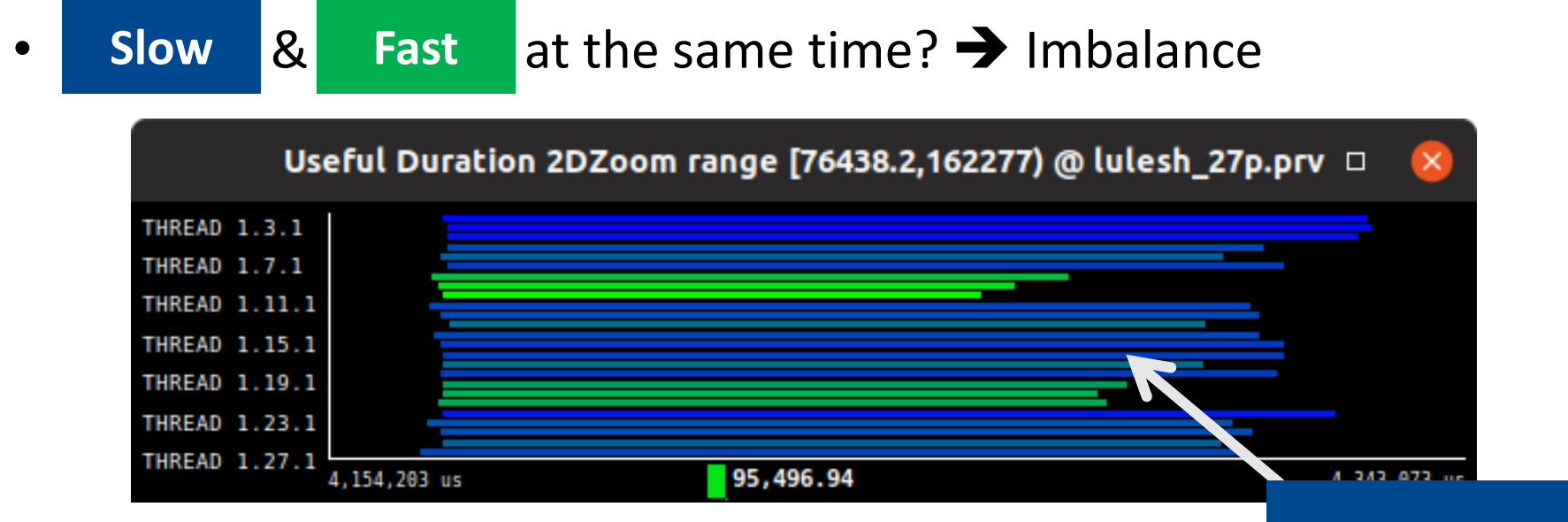

• Hints  $\rightarrow$  Callers  $\rightarrow$  Caller function

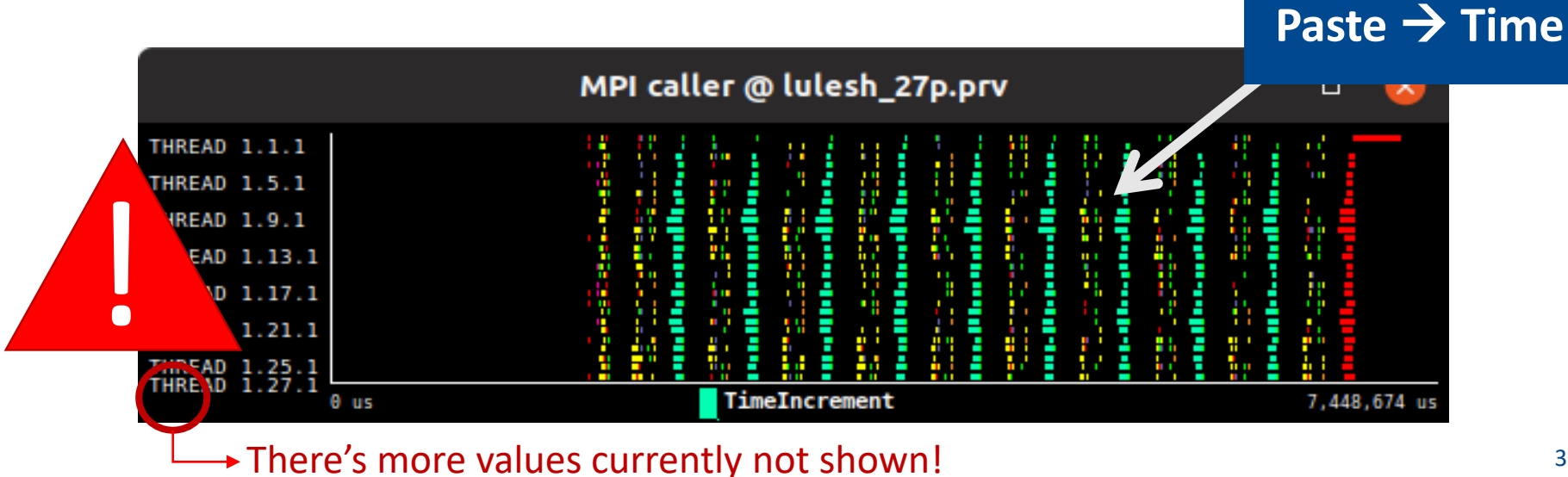

Copy &

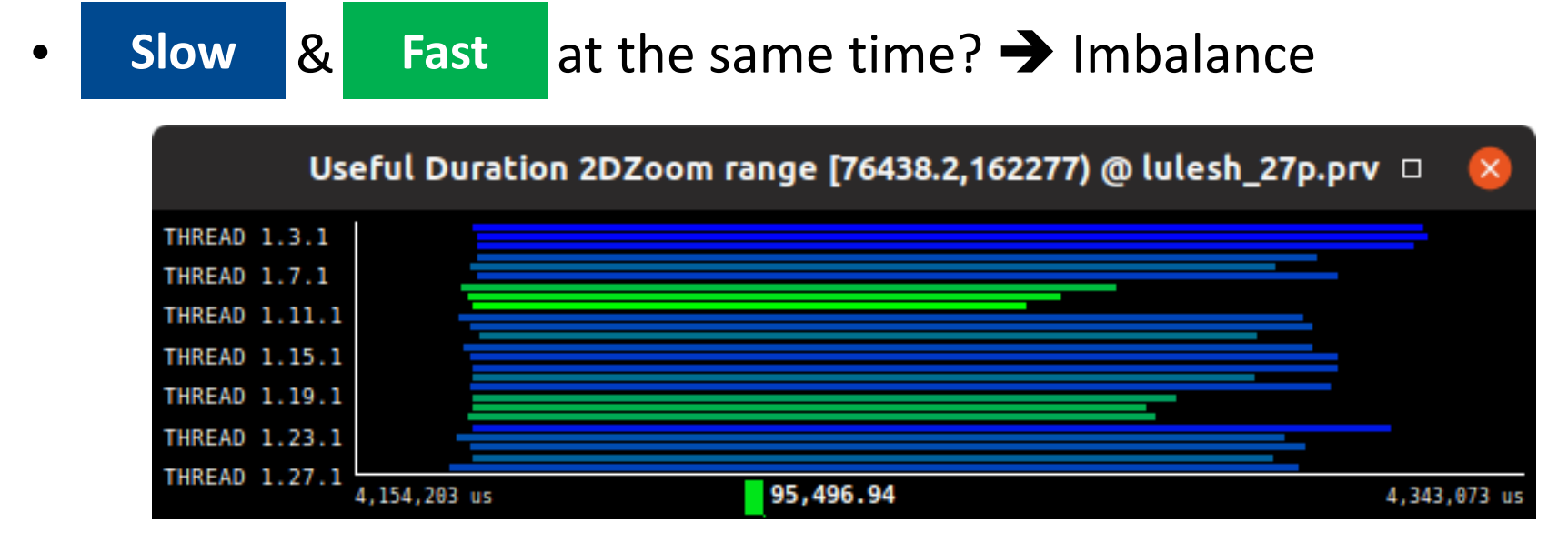

• Hints  $\rightarrow$  Callers  $\rightarrow$  Caller function

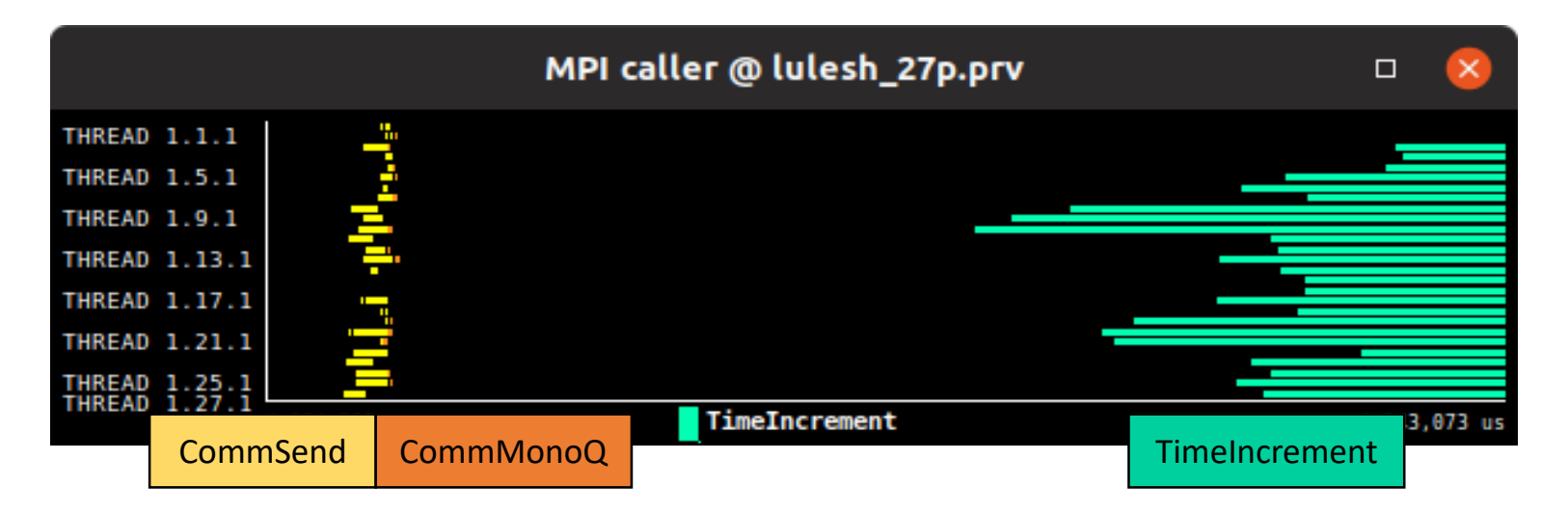

#### Save CFG's (2 methods)

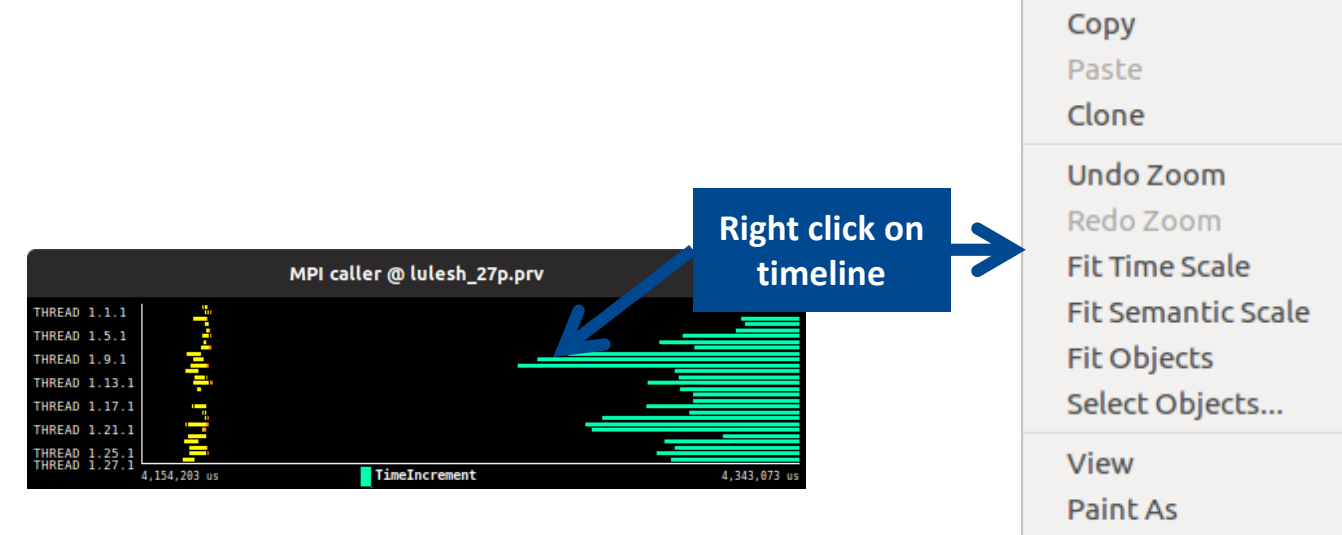

| Fit Time Scale   Fit Semantic Scale   Fit Objects   Select Objects   View   Paint As   Drawmode   Pixel Size   Object Labels   Object Axis   Object Axis   Synchronize   Remove all sync   Save   Info Panel   Image Legend   Text | Redo Zoom          | Ctrl+R |               |
|----------------------------------------------------------------------------------------------------|--------------------|--------|---------------|
| Fit Semantic Scale >   Fit Objects >   Select Objects >   View >   Paint As >   Drawmode >   Pixel Size >   Object Labels >   Object Axis >   Run >   Synchronize >   Remove all sync >   Info Panel Image   Image Legend Text     | Fit Time Scale     |        |               |
| Fit Objects   Select Objects   View   Paint As   Paint As   Drawmode   Pixel Size   Object Labels   Object Axis   Run   Synchronize   Remove all sync   Save   Info Panel   Info Panel   Image   Image Legend   Text               | Fit Semantic Scale | ۱.     |               |
| Select Objects   View   Paint As   Paint As   Drawmode   Pixel Size   Object Labels   Object Axis   Run   Synchronize   Remove all sync   Save   Info Panel   Image   Image Legend   Text                                          | Fit Objects        |        |               |
| View>Paint As>Drawmode>Drawmode>Pixel Size>Object Labels>Object Axis>Run>Synchronize<br>Remove all syncSave>Info PanelImage<br>Image Legend<br>Text                                                                                | Select Objects     |        |               |
| Paint As>Drawmode>Drawmode>Pixel Size>Object Labels>Object Axis>Run>Synchronize<br>Remove all syncConfigurationSave>Info PanelImage<br>Image Legend<br>Text                                                                        | View               | ×      |               |
| Drawmode>Pixel Size>Object Labels>Object Axis>Run>Synchronize<br>Remove all syncSave>Info PanelImage<br>Image Legend<br>Text                                                                                                    | Paint As           | Þ      |               |
| Pixel Size   Object Labels   Object Axis   Run   Synchronize   Remove all sync   Save   Info Panel   Image   Image Legend   Text                                                                                                   | Drawmode           | ۱.     |               |
| Object Labels >   Object Axis >   Run >   Synchronize<br>Remove all sync    Save >   Info Panel Image<br>Image Legend<br>Text                                                                                                    | Pixel Size         | •      |               |
| Object Axis   Run   Synchronize   Remove all sync   Save   Info Panel   Image   Image Legend   Text                                                                                                    | Object Labels      | •      |               |
| Run   Synchronize   Remove all sync   Save   Info Panel   Image   Image Legend   Text                                                                                                    | Object Axis        | ×      |               |
| Synchronize       Configuration         Save       Configuration         Info Panel       Image         Image Legend       Text                                                                                                    | Run                | Þ      |               |
| Remove all sync     Configuration       Save     Configuration       Info Panel     Image       Image Legend     Text                                                                                                    | Synchronize        |        |               |
| Save Configuration Info Panel Image Image Legend Text                                                                                                    | Remove all sync    |        |               |
| Info Panel Image<br>Image Legend<br>Text                                                                                                    | Save               | •      | Configuration |
| Image Legend<br>Text                                                                                                    | Info Panel         |        | Image         |
| Text                                                                                                    |                    |        | Image Legend  |
|                                                                                                    |                    |        | Text          |

Ctrl+C

Ctrl+U

#### Save CFG's (2 methods)

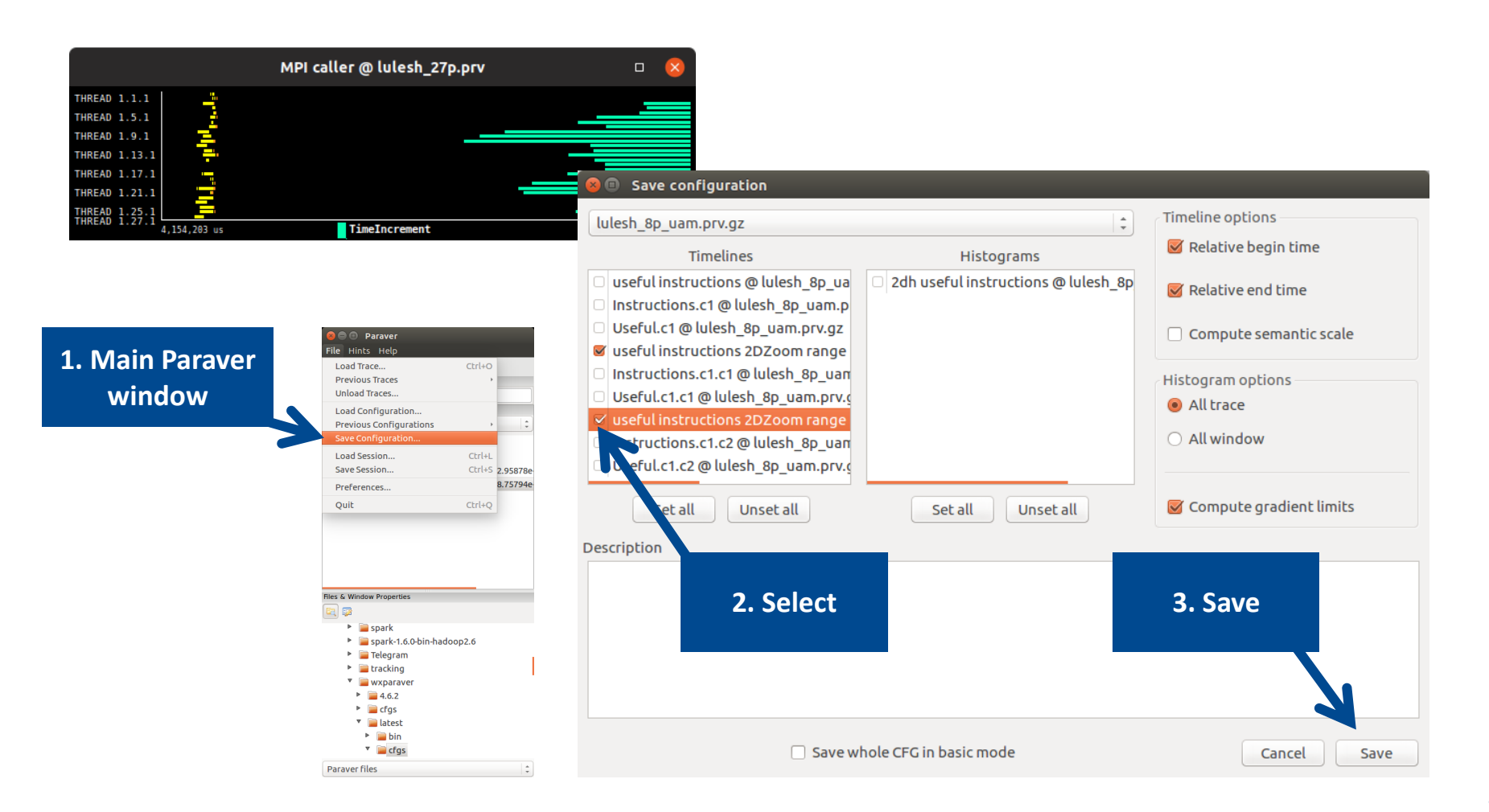

### CFG's distribution

Paraver files

• Paraver comes with many more included CFG's

\*

| 😣 🗖 🗊 Paraver                                                                                                    |         |                                                                                                    |
|----------------------------------------------------------------------------------------------------|---------|----------------------------------------------------------------------------------------------------|
| File Hints Help                                                                                                    |         |                                                                                                    |
| Load Trace                                                                                                    | Ctrl+O  |                                                                                                    |
| Previous Traces                                                                                                    | · · · · |                                                                                                    |
| Unload Traces                                                                                                    |         |                                                                                                    |
| Load Configuration                                                                                                    |         |                                                                                                    |
| Previous Configurations                                                                                                    | ÷.      | /home/gllort/Apps/wxparaver/latest/cfgs/General/views/useful_duration.cfg                                                            |
| Save Configuration                                                                                                    |         | /home/gllort/Apps/wxparaver/4.6.2/cfgs/counters_PAPI/performance/2dh_cycles_per_us.cfg                                               |
| Load Session                                                                                                    | Ctrl+L  | /home/gllort/Apps/wxparaver/4.6.2/cfgs/mpi/analysis/mpi_stats.cfg                                                                    |
| Save Session                                                                                                    | Ctrl+S  | /home/gllort/Apps/wxparaver/latest-tutorials/3.Introduction_to_Paraver_and_Dimemas_methodology/cfgs/papi/2dh_useful_instructions.cfg |
| Preferences                                                                                                    |         | /home/gllort/Apps/wxparaver/latest/cfgs/counters_PAPI/performance/cycles_per_us.cfg                                                  |
| Quit                                                                                                    | Chalu   | /home/gllort/Apps/wxparaver/4.6.2/cfgs/clustering/2dp_clusters.cfg                                                                   |
| Quic                                                                                                    | Ctri+Q  | /home/gllort/Apps/wxparaver/latest-tutorials/3.introduction_to_Paraver_and_Dimemas_methodology/crgs/general/2dh_usefulduration.crg   |
|                                                                                                    |         | /home/gliort/Apps/wxparaver/4.6.2/cfgs/counters_PAPi/performance/2dn_userulduration.crg                                              |
|                                                                                                    |         | /home/gluot/Apps/wxparave/4.6.2/clgs/counters_rate/performance/cun_userot_instructions.crg                                           |
|                                                                                                    |         | /home/gllort/Apps/wxparaver/4.6.2/cfgs/counters_PADI/performance/IPC cfg                                                             |
|                                                                                                    |         | /home/gllort/Apps/wxparaver/latest/cfgs/Ceneral/views/everyiting_cpu_cfg                                                             |
|                                                                                                    |         | /home/glast/specifications/wsparaver/4.6.2/cfss/clusterion/3db_duration_cid_cfg                                                      |
| Files & Window Properties                                                                                                    |         | /home/allort/Apps/wxparaver/latest/cfas/clustering/clusterID_window.cfg                                                              |
| 🖻 🗊                                                                                                    |         | /home/gllort/Apps/wxparaver/latest-tutorials/3.introduction to Paraver and Dimemas methodology/cfgs/mpi/mpi stats.cfg                |
| N D have all lines                                                                                                    |         | /home/gllort/Apps/wxparaver/latest/cfgs/General/views/user_functions.cfg                                                             |
|                                                                                                    |         | /home/gllort/Apps/wxparaver/cfgs/memory_location.cfg                                                                                 |
| <ul> <li>wxparaver</li> <li>i 4.6.2</li> </ul>                                                                                                    |         | /home/gllort/Apps/wxparaver/cfgs/store_samples.cfg                                                                                   |
| 4.0.2                                                                                                    |         | /home/gllort/Apps/wxparaver/cfgs/load_samples.cfg                                                                                    |
| ▼ □ latest                                                                                                    |         | /home/gllort/Apps/wxparaver/cfgs/memkind_partition.cfg                                                                               |
| ▶ 📄 bin                                                                                                    |         |                                                                                                    |
| ▼ 📄 cfas                                                                                                    |         |                                                                                                    |
| Image: Second Second | •       |                                                                                                    |
| clusterina                                                                                                    |         |                                                                                                    |
| Counters PA                                                                                                    | API     |                                                                                                    |

#### Hints: a good place to start!

• Paraver suggests CFG's based on the information present in the trace

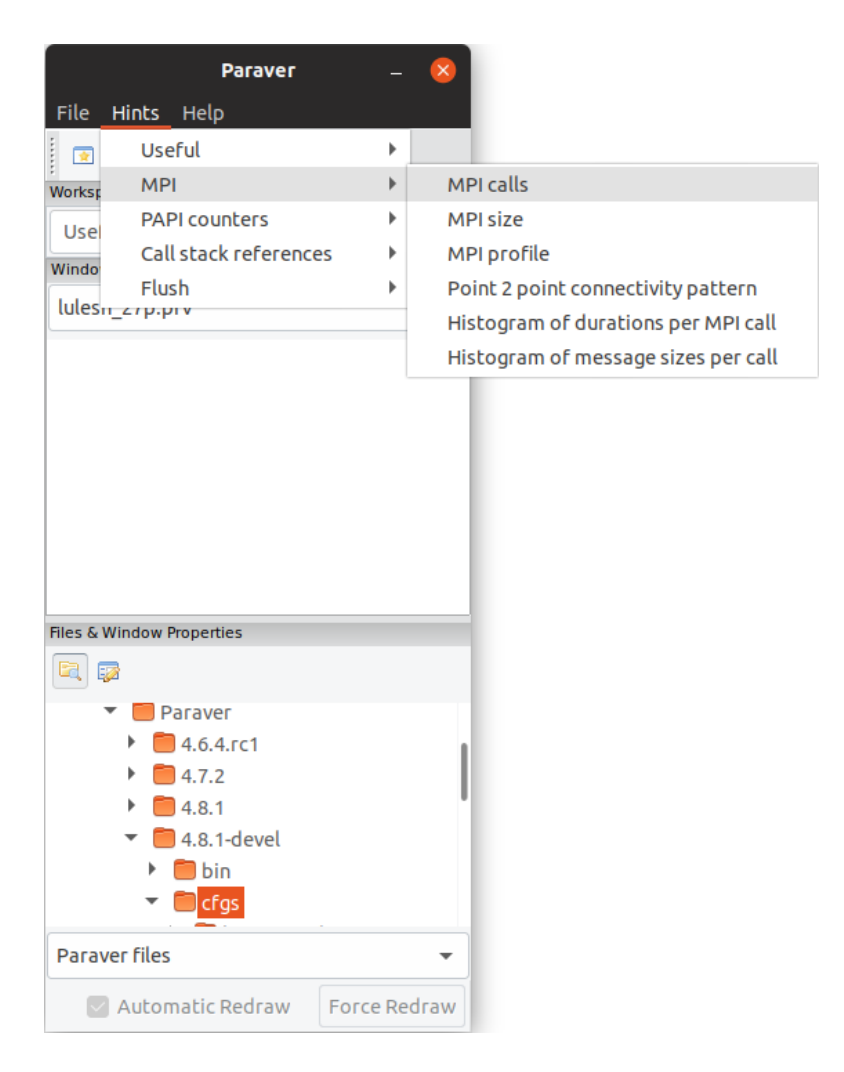

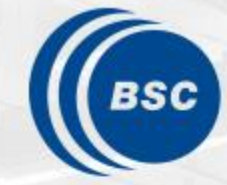

Barcelona Supercomputing Center Centro Nacional de Supercomputación

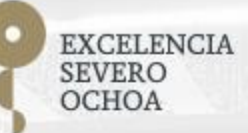

# Cluster-based analysis

Judit Giménez, Germán Llort

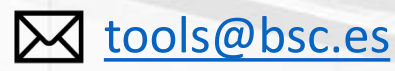

16/09/19

POP-EoCoE

#### **Install Clustering in your laptop**

- Download a binary for your OS
  - <u>https://tools.bsc.es/downloads</u>

laptop> tar xf clusteringsuite-2.6.8-Linux\_x86\_64.tar.bz2
laptop> mv clusteringsuite-2.6.8-Linux\_x86\_64 clustering

• Also available in P2CHPD

p2chpd> ls ~germain.llort/tools/ClusteringSuite

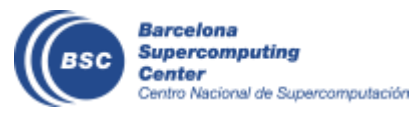

#### **Use clustering analysis**

• Run clustering:

```
p2chpd> cd $HOME/tools-material/clustering
p2chpd> ~germain.llort/tools/ClusteringSuite/bin/BurstClustering
    -d cluster.xml
    -i ../extrae/lulesh_27p.prv
    -o lulesh_27p_clustered.prv
```

• If you didn't get your own trace, use a prepared one from:

p2chpd> ls \$HOME/tools-material/traces/lulesh\_27p.prv

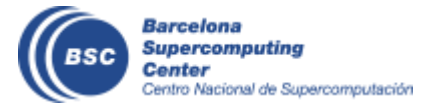

#### **Cluster-based analysis**

Check the resulting scatter plot

p2chpd> gnuplot lulesh\_27p\_clustered.IPC.PAPI\_TOT\_INS.gnuplot

- Identify main computing trends
- Work (Y) vs. Speed (X)
- Look at the clusters shape
  - Variability in both axes indicate potential imbalances

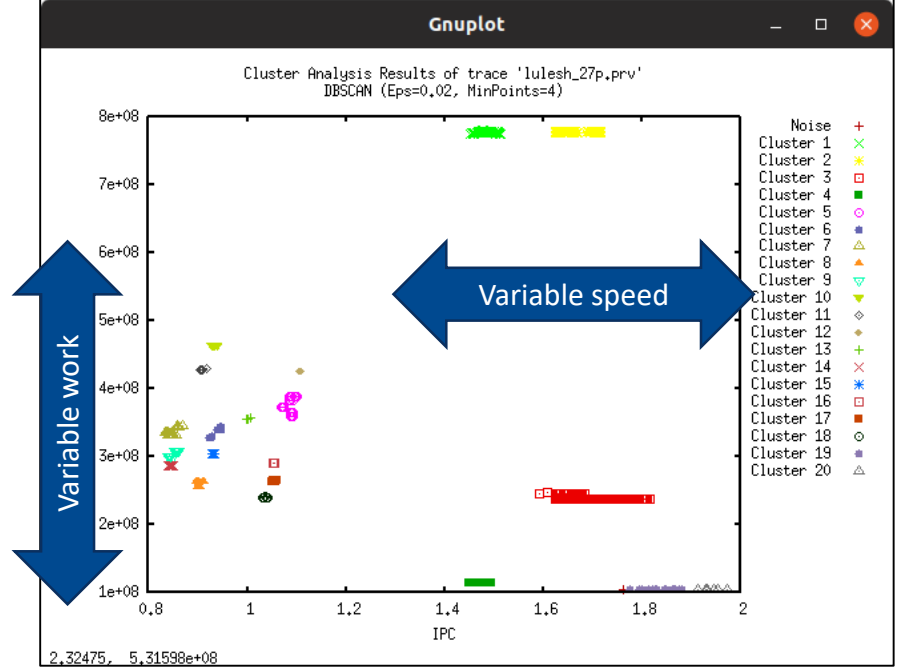

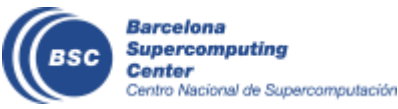

# Correlating scatter plot and time distribution

• Open the clustered trace with Paraver and look at it

laptop> scp <USER>@p2chpd-login3.univ-lyon1.fr:tools-

material/clustering/\*clustered\* \$HOME

laptop> \$HOME/paraver/bin/wxparaver \$HOME/lulesh\_27p\_clustered.prv

- Display the distribution of clusters over time
  - Hints  $\rightarrow$  Clustering  $\rightarrow$  Profile of clusters  $\rightarrow$  Open Control Window

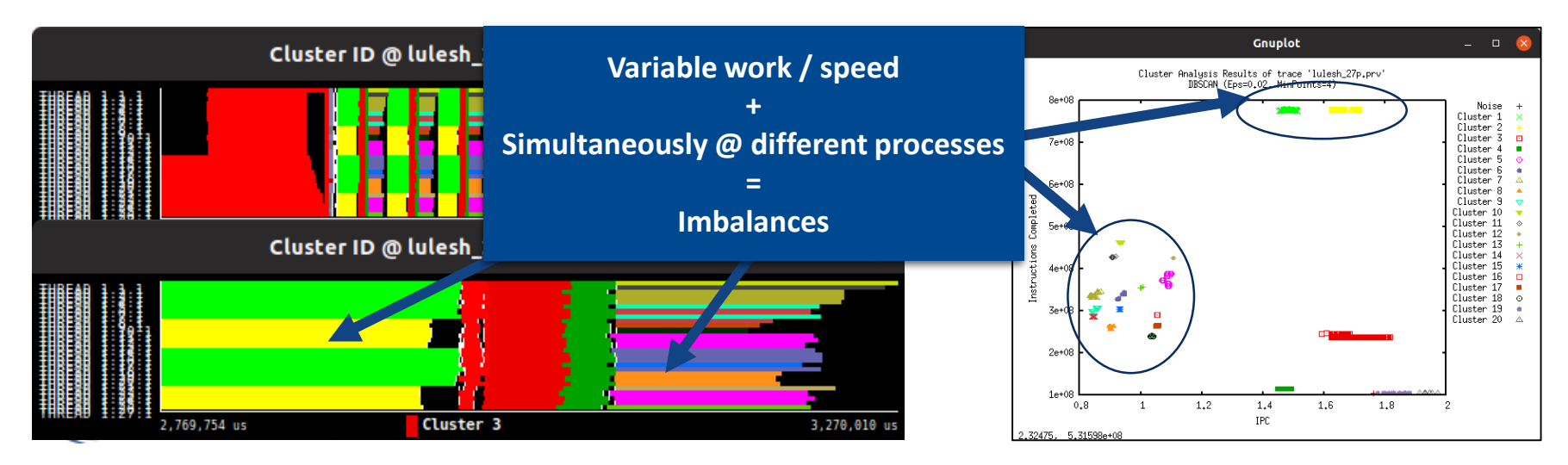

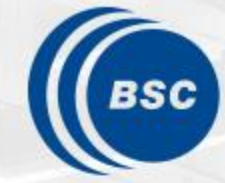

Barcelona Supercomputing Center Centro Nacional de Supercomputación

EXCELENCIA SEVERO OCHOA

# Thank you!

Judit Giménez, Germán Llort

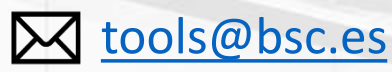

16/09/19

POP-EoCoE